# 2023 Indian Health Service Partnership Conference

## Purchased Referred Care 102

Nashville Area PRC Staff:

Robert Sanders PRC Officer Jordan Burchell Public Health Analyst

Bree Tiger Public Health Analyst

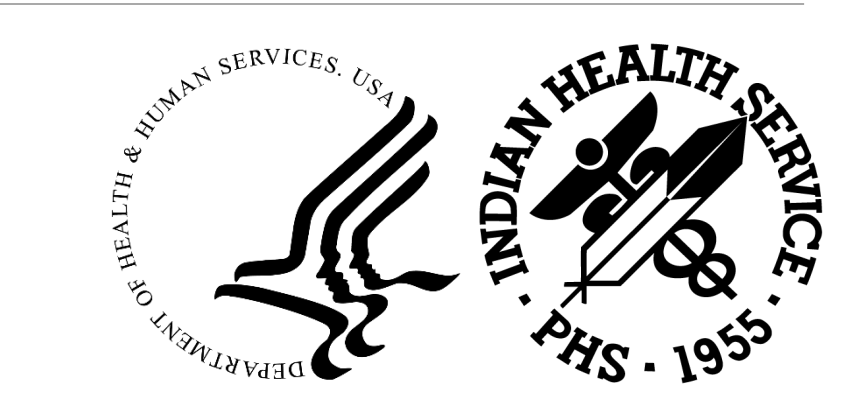

## Topics

- The Essential Role of Patient Registration
- Native American Ancestry / Descendancy Discussion
- Referral Process
- Referral Entry
- Business Office Notes / Approved Referrals / Payment
- Display Document
- Undelivered Orders
- Fiscal Intermediary (FI) Blue Cross/Blue Shield NM
- Payment Adjustments

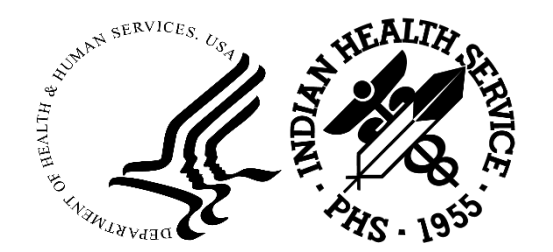

## The Essential Role of Patient Registration

First point of contact

- First impression of facility/program
- Sets tone for patient's visit

Customer Service is critical!

Happy Patients = Healthy Patients

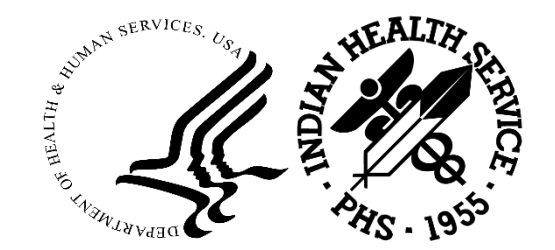

## PRC Starts at Patient Registration

- Identify Eligibility Status- Direct/PRC & Direct
- Proof of Descendent/Enrollment
- Demographic/Residency
- Alternate Resource Medical, Dental, Pharmacy, Vision
- Obtain Signatures HIPAA-AOB-MSP-ROI
- Enter Data Correctly and Timely Each Visit

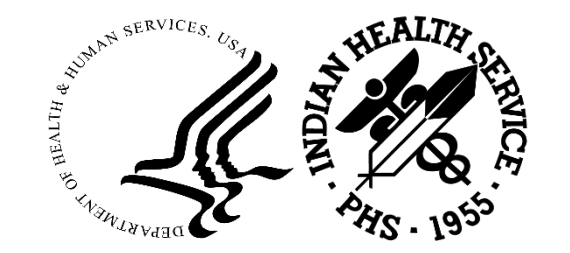

## Third Party Internal Control Policies: Patient Registration Requirements

IHS Third Party Control Policy Section 5-1.3 Procedures Section E:

(4) Patient Registration.

Identify if a prior authorization is needed and refer to the appropriate office for processing. <u>Third-party eligibility and</u> patient demographic data is to be determined and/or verified at each and every patient encounter. This includes:

- Collecting and/or updating patient information/demographic data and third-party eligibility in RPMS at the time of registration and check-in
- Referral to the Benefits Coordination Office for reviewing and evaluating a patient's eligibility for alternate resources.

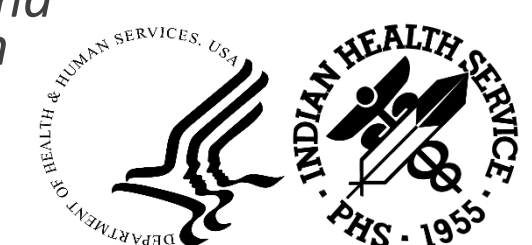

## Why are Demographics Important?

PRC Eligibility

**PRC Correspondence** 

- Eligibility Status (dependent on policy)
- Denial/Deferred (appeals) Letters

External Facility Communication - Contacting Patient

**Provider Location** 

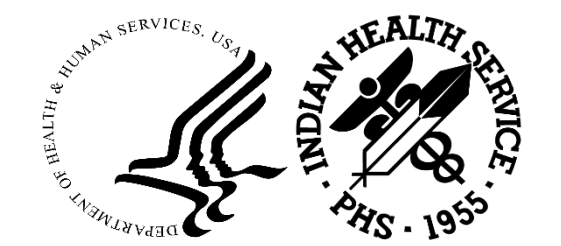

## How to Verify Patient's Third-Party/ Alternate Resources

**Call Insurance Company** 

**Online Payer Portals** 

- Private Insurer
- State Medicaid
- Novitasphere

Clearinghouse: Ability, Emdeon (There is a cost involved)

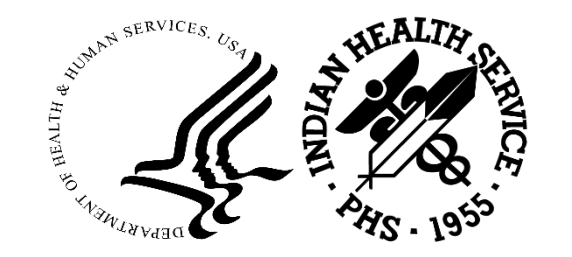

## Verification of Third Party Resources

## What happens if we miss it?

- Referrals to Out of Network Provider
- Alternate Resource Eligibility
- Inaccurate Obligation Non-covered service, copays, deductibles
- Delay in Patient Care
- Pended by FI
- Rework Costs of Valuable Time and Resources

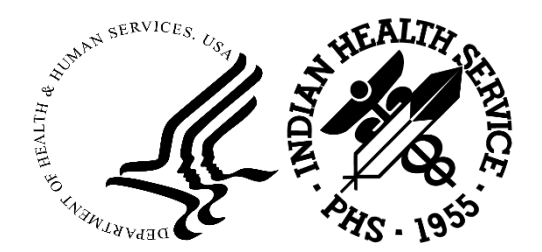

## Patient Registration – Patient Benefits Coordinator Referral

## How do you refer?

- EHR Notification
- RPMS Mail
- Open a Case Page 5
- Phone/Schedule

Create your own process based on your how your facility operates.

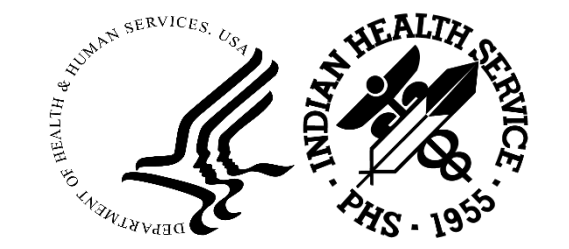

## **Best Practices**

Refer patient to the Patient Benefits Coordinator (PBC) while the patient is present to streamline the application process for an alternate resource

- PBC Documentation
- Open Case RPMS page 5,
- Document on RPMS page 8
- Document in Referral Business Office Notes,
- EHR/RPMS

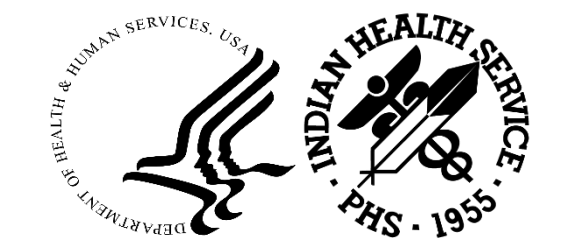

## Teamwork is Key...

Patient Registration, Patient Benefit Coordination, PRC Technicians should work together to identify patients that have no resources or have resources that have lapsed. Teamwork can streamline the process providing a better customer experience.

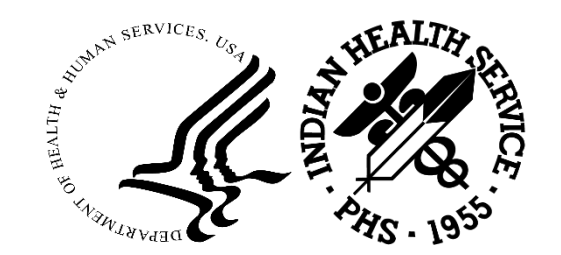

## Native American Ancestry / Descendancy

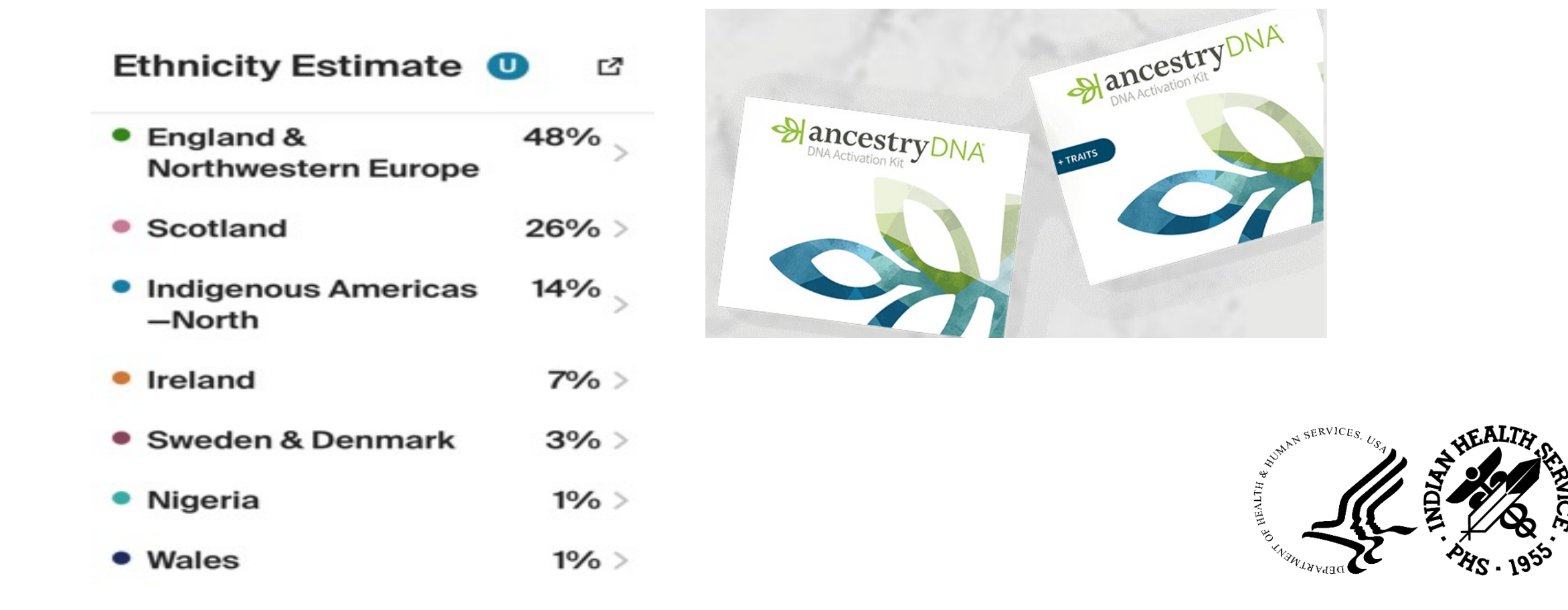

## Terminology

**Ancestry** - General statement on tracing your American Indian ancestry for purposes of enrolling in a federally recognized American Indian tribe.

**Genealogical Research** - Provides general information as to where individuals can look in order to find the appropriate information they need to support their effort.

**Enrollment Process** - Provides a general description on what the Enrollment Process to a federally recognized tribe involves.

**Benefits & Services Provided to American Indians and Alaska Natives** - Provides a general description on what benefits and services are available to American Indians and Alaska Natives.

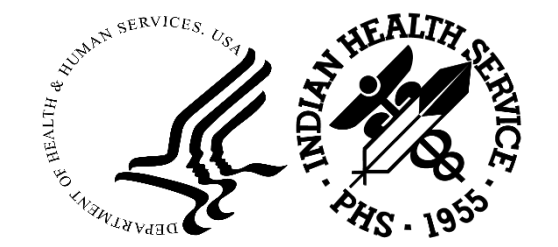

## Establishing Native American Ancestry

Some people want to become enrolled members of a federally recognized tribe.

Others want to verify a family tradition (belief, fact or fiction, passed from generation to generation) that they descended from an American Indian, either in their distant or near past.

While others might want just to learn more about from whom and where they came.

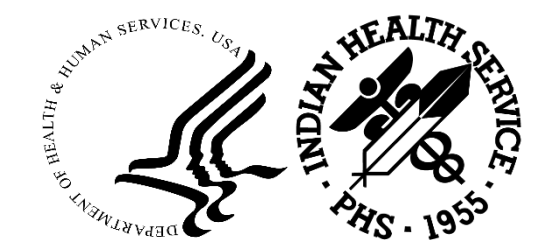

# Establishing Native American Ancestry (cont.)

When establishing descent from an Indian tribe for membership and enrollment purposes, the individual must provide genealogical documentation.

The documentation must prove that the individual lineally descends from an ancestor who was a member of the federally recognized tribe from which the individual claims descent.

A DNA test **DOES NOT** provide this, it gives you a starting point.

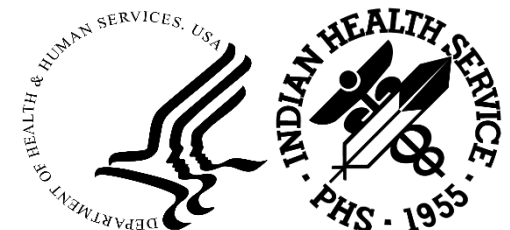

# Establishing Native American Ancestry (cont.)

When people believe they may be of American Indian ancestry, they immediately write or telephone the nearest **Bureau of Indian Affairs (BIA)** office for information.

Many people think that the BIA retrieves genealogical information from a massive national Indian registry or comprehensive computer database. This is not true.

Most BIA offices, particularly the central (headquarters, Washington, DC) and area (field) offices do not keep individual Indian records and the BIA does not maintain a national registry. The BIA does not conduct genealogical research for the public.

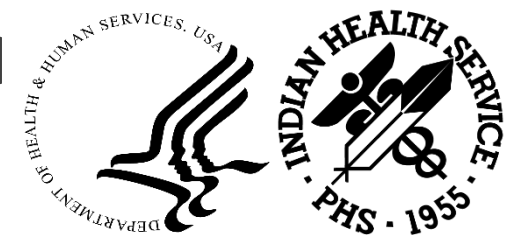

## Trace Native American Ancestry

To determine if you are eligible for membership in a federally recognized tribe, contact the tribe, or tribes, you claim ancestry from.

It is the individual tribes who set tribal enrollment requirements. Additional information on tracing American Indian or Alaska Native ancestry can be found:

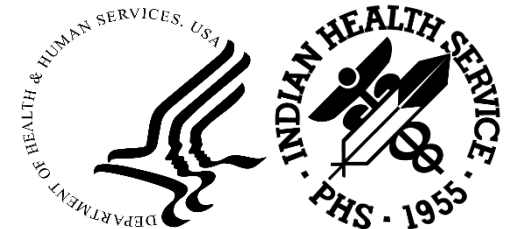

## Research - Examples

**Cherokee Indian Ancestry** - There are three federally recognized Cherokee Tribes that have different requirements for enrollment in their tribes.

**Dawes Rolls** -The Dawes Commission was organized in 1893 to accept applications for tribal enrollment between 1893-1907 from American Indians of the Five Civilized Tribes who resided in Indian Territory, which later became the eastern portion of Oklahoma.

**Contacting a Tribal Entity** - The BIA Tribal Leaders Directory

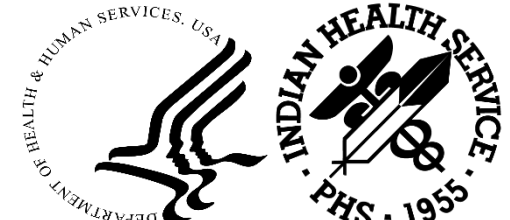

## Frequently Asked Questions:

1. QUESTION: Are Indian descendants eligible for PRC if they reside on a reservation?

Answer: Yes. See 42 C.F.R. 136.23 and 136.12

## 2. QUESTION: Why are Indian descendants not eligible for PRC off the reservation?

Answer: Indian descendants residing off the reservation may be eligible if they meet certain conditions. Pursuant to 42 C.F.R. 136.23 (a)(2)(i) and (ii), if not residing on the reservation such individuals must live within the PRCDA and (1) be members of the tribe(s) located on the associated reservation or (2) "maintain close economic and social ties with that tribe or tribes."

Also see **42 C.F.R.136.23(b)** related to students and transients, and **42 C.F.R.136.23(d)** for foster children placed off the reservation.

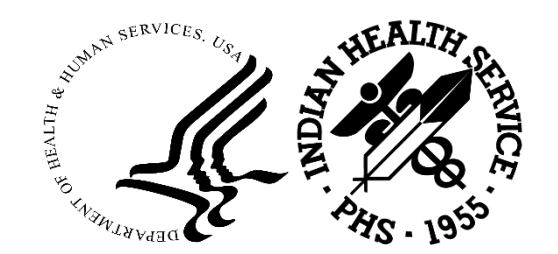

## Frequently Asked Questions:

3. QUESTION: If 136.12 is mentioned in 136.23, does this mean Indians eligible for direct care are also automatically eligible for PRC?

Answer: No. In order to receive PRC, Indian beneficiaries must also meet the PRC eligibility requirements of **42 C.F.R. 136.23, 136.24** and **136.61**.

### 4. QUESTION: Why do I have to apply for Alternate Resources?

Answer: This is required by 42 C.F.R. 136.61, Payor of last resort. Approval of PRC payment for services is considered after all other Alternate Resources (AR) are applied. Any patient who is potentially eligible is required to apply for the alternate resource.

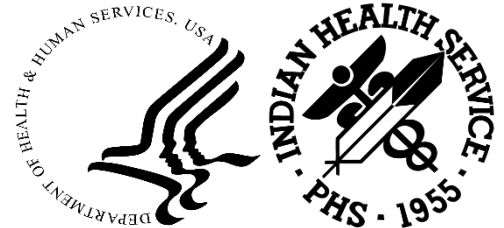

## Frequently Asked Questions:

4. QUESTION: 42 C.F.R. 136.12 states "to persons of Indian descent belonging to the Indian community served by the local facilities and program.", and "an individual may be regarded as within the scope of the Indian health and medical service program if he/she is regarded as an Indian by the community in which he/she lives as evidenced by such factors as tribal membership, enrollment, residence on tax-exempt land, ownership of restricted property, active participation in tribal affairs, or other relevant factors in keeping with general Bureau of Indian Affairs practices in the jurisdiction.", why do we have to provide direct care services to Indians that do not belong to the community?

Answer: The IHS adheres to an **"Open Door" policy** in which all Indian descendants are provided direct health care. See **Dear Tribal Leader Letter** from Dr. Trujillo dated January 10, 2000.

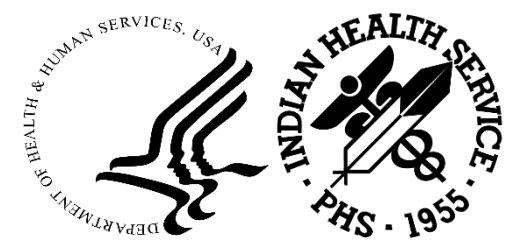

# Dear Tribal Leader Letter from Dr. Trujillo dated January 10, 2000.

... the IHS is required to maintain services to Indian people based on the guidelines found in the current eligibility criteria at 42 Code of Federal Regulations (CFR), subparts A-G (1986).

<u>This regulation requires the IHS to serve all persons of Indian</u> <u>descent, regardless of tribal affiliation, who belong to the local</u> <u>Indian community.</u> Therefore, we provide services to any persons of Indian descent who seek treatment at an IHS facility. We <u>do not</u> require a finding that they "<u>belong to</u>" the local Indian community.

The eligibility regulation does not require a particular degree of Indian ancestry and does not define the term "Indian community".

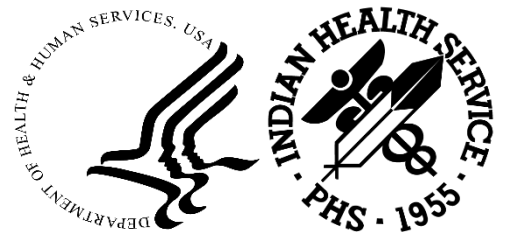

# In terms of PRC eligibility for eligible descendants:

"Indian descendants living on the reservation are eligible for PRC if they meet all the other PRC requirements. Indian descendants residing off the reservation may be eligible if they meet certain conditions. Pursuant

to **42 C.F.R. 136.23 (a)(2)(i) and (ii),** if not residing on the reservation such individuals must live within the PRCDA and

- (1) be members of the tribe(s) located on the associated reservation or
- (2) "maintain close economic and social ties with that tribe or tribes.""

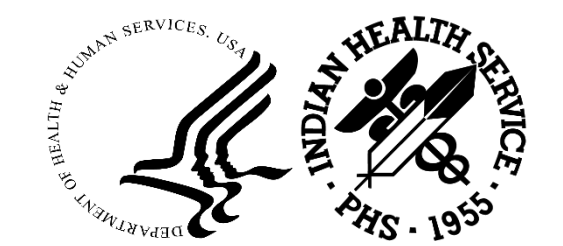

## Social and Economic Ties are listed as:

"Close social and economic ties are determined by the governing body, or designee, of the local Tribe. The IHS considers employees of the Tribe and spouses and children of eligible members of the Tribe to have close social and economic ties."

Non-Indian spouses can be considered eligible if there is a Tribal resolution to include all non-Indian spouses.

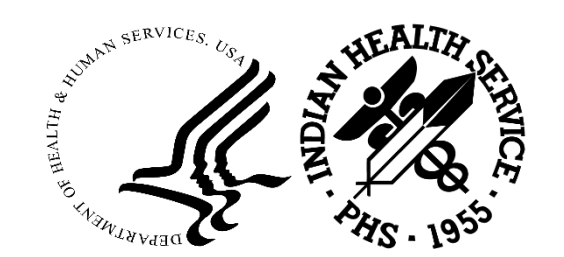

Referral is created:

• By Medical Provider (EHR Referral tied to Provider Name)

• ER Call-in Notification (RPMS Referral - RCIS, DE, ADD,

(Note: Referrals should be specific with number of visits identified.

Avoid statements - "Evaluation and Treat" use "Evaluation and Recommendation"

• If you cannot enter the referral, use the Call-in Form and the Nurse Care Manager or PRC Technician will enter within 72 hours.

Referral is submitted to PRC Review Committee

• Nurse Case Managers will review referrals for any missing information prior to the meeting.

• PRC Technician will coordinate the referrals and get committee meeting notes organized.

| Committee members<br>• Assign priority levels for disposition planning – "Rack and Stack" referrals.<br>• Call-in referrals will be either APPROVED/DENIED.<br>• All other referrals will be assigned a priority level.<br>Note: This is not approving the referral.<br>• The PRC Technician must use the priority level to determine funding amounts<br>based on the weekly spending | More information needed<br>• If the committee determines that there is not enough information to assign a priority<br>level, the Nurse Case Manager will use take the information and research for the<br>next meeting to re-present again.<br>• The PRC Technician will run the HEAL-RCIS-RPT-ADM-CHSR report to locate<br>any Active Pending referrals that may have not been reviewed. |
|----------------------------------------------------------------------------------------------------|----------------------------------------------------------------------------------------------------|
|----------------------------------------------------------------------------------------------------|----------------------------------------------------------------------------------------------------|

#### Approving Referrals

• After the committee has assigned the priority level, the PRC Technician will determine funding levels for the week and approve **HEAL-RCIS-DE-EDIT-ECHS** all referrals that have the appropriate funding.

• PRC Technician will determine estimated costs associated with the referral.

• The PRC Technician will update the spending plan with estimated costs for all expected visits contained within the referral.

• The PRC Technician will issue a purchase order for all approved ER Call-in and notify the vendor/patient that the Call-in was approved. The PRC Technician will issue a PO within 5 business days and at **NO TIME** will an ER notification exceed 30 days.

• The PRC Technician will issue the appropriate denial letter CHS-DEN-DEN

• If the expected funding amounts exceed the estimated weekly spending amount all referrals that have not been funded will need to be Deferred (Unmet Need) CHS-DEN-UMN

#### Requesting a Referral Appointment

- The PRC Technician or Nurse Case Manager will call/fax the Provider to ensure they accept MLR for payment.
- Ensure you have a POC at the vendor with correct phone numbers.
- Print Referral HEAL-RCIS-DE-LTRS-PRF and fax to provider.
- If you are waiting for a referral date, contact the vendor daily.

| Appointment date is provided                                                          | Additional Appointments                                                                |
|---------------------------------------------------------------------------------------|----------------------------------------------------------------------------------------|
| • Issue a PO to the vendor.                                                           | • If additional appointments are requested, the Nurse Case Manager will consult the    |
| • When an appointment is received, mail a copy of the referral to the patient/vendor. | original provider and update them on the status of the referral and the reason for the |
| • The PRC Technician should send: the Approved referral, 5 day letter and any other   | additional visits.                                                                     |
| relevant information.                                                                 | • The referral does not need to be represented to the committee, unless there are      |
| • CALL provider back – this ensures you have a good POC and they did receive the fax  | funding limits and the ability to pay for the additional visit does not exist.         |
| information.                                                                          | • The Nurse Case Manager will get approval for the additional days and they will       |
|                                                                                       | update the PRC Technician who will update the weekly spending plan.                    |
|                                                                                       | • The Nurse will update the patients chart with a Nurse Case Manager note related to   |
|                                                                                       | the request and the phone/in person visit.                                             |
|                                                                                       | • The PRC Technician <u>WILL NOT</u> submit EHR notes, only the Nurse Case Manager.    |

## **Referral Process**

Referral is created:

By Medical Provider (EHR Referral tied to Provider Name)

ER Call-in Notification (RPMS Referral – RCIS, DE, ADD,

(Note: Referrals should be specific with number of visits identified.

Avoid statements - "Evaluation and Treat" use "Evaluation and Recommendation"

• If you cannot enter the referral, use the Call-in Form and the Nurse Care Manager or PRC Technician will enter within 72 hours.

Referral is submitted to PRC Review Committee

• Nurse Case Managers will review referrals for any missing information prior to the meeting.

• PRC Technician will coordinate the referrals and get committee meeting notes organized.

# Referral Process (cont.)

| Committee members<br>• Assign priority levels for disposition planning – "Rack and Stack" referrals.<br>• Call-in referrals will be either APPROVED/DENIED.<br>• All other referrals will be assigned a priority level.<br>Note: This is not approving the referral.<br>• The PRC Technician must use the priority level to determine funding amounts<br>based on the weekly spending | More information needed<br>• If the committee determines that there is not enough information to assign a priority<br>level, the Nurse Case Manager will use take the information and research for the<br>next meeting to re-present again.<br>• The PRC Technician will run the <b>HEAL-RCIS-RPT-ADM-CHSR</b> report to locate<br>any Active Pending referrals that may have not been reviewed. |
|----------------------------------------------------------------------------------------------------|----------------------------------------------------------------------------------------------------|

Approving Referrals

- After the committee has assigned the priority level, the PRC Technician will determine funding levels for the week and approve HEAL-RCIS-DE-EDIT-ECHS all referrals that have the appropriate funding.
- PRC Technician will determine estimated costs associated with the referral.
- The PRC Technician will update the spending plan with estimated costs for all expected visits contained within the referral.
- The PRC Technician will issue a purchase order for all approved ER Call-in and notify the vendor/patient that the Call-in was approved. The PRC Technician will issue a
  PO within 5 business days and at <u>NO TIME</u> will an ER notification exceed 30 days.
- The PRC Technician will issue the appropriate denial letter CHS-DEN-DEN
- If the expected funding amounts exceed the estimated weekly spending amount all referrals that have not been funded will need to be Deferred (Unmet Need) CHS-DEN-UMN

# Referral Process (cont.)

Requesting a Referral Appointment

- The PRC Technician or Nurse Case Manager will call/fax the Provider to ensure they accept MLR for payment.
- Ensure you have a POC at the vendor with correct phone numbers.
- Print Referral HEAL-RCIS-DE-LTRS-PRF and fax to provider.
- If you are waiting for a referral date, contact the vendor daily.

| Appointment date is provided<br>• Issue a PO to the vendor.<br>• When an appointment is received, mail a copy of the referral to the patient/vendor.<br>• The PRC Technician should send: the Approved referral, Payment Liability Letter and<br>any other relevant information.<br>• CALL provider back – this ensures you have a good POC and they did receive the fax<br>information. | Additional Appointments <ul> <li>If additional appointments are requested, the Nurse Case Manager will consult the original provider and update them on the status of the referral and the reason for the additional visits.</li> <li>The referral does not need to be represented to the committee, unless there are funding limits and the ability to pay for the additional visit does not exist.</li> <li>The Nurse Case Manager will get approval for the additional days and they will update the PRC Technician who will update the weekly spending plan.</li> <li>The Nurse will update the patients chart with a Nurse Case Manager note related to the request and the phone/in person visit.</li> </ul> |
|----------------------------------------------------------------------------------------------------|----------------------------------------------------------------------------------------------------|
|                                                                                                    | • The PRC Technician WILL NOT submit EHR notes, only the Nurse Case Manager.                                                                                                    |

# Referral Entry

### **RCIS Data Entry Module**

## (IHS-HEAL-RCIS-DE-ADD)

- Mini Referral Form: used most often for data entry when providers are entering information directly into system upon initiation..
- **Complete Referral Form**: typically used when referral data is entered from hand written form.
- Call-In Notification Form: used when a patient has received services at an outside facility without prior authorization from your facility (requires notification within 72 hours).
- Abbreviated Entry for Clinicians Form: allows for quick creation of a referral without prompting for non-required fields.

## **EHR Referral Forms**

After opening patient record in **Patient Chart** tab and selecting and existing visit/creating a new visit:

- Add Template Referral: Form fields are prepopulated based on the selected routine referral template.
- Add Referral: Information is entered on a blank form.

## **RCIS Referral Forms**

#### MINI REFERRAL FORM

### **COMPLETE REFERRAL FORM**

| RCIS REFERRAL RECORD<br>DATE: JAN 11,2005 NUMBER: 1135100500077 PATIENT: DAY,JUSTIN                                                                                                    |        | RCIS REFERRAL<br>DATE: DEC 21,2004 NUMBER: 1135100500051                                                                                                    | RECORD<br>PATIENT: BIRD, TWEETY                                                                                                    |        |
|----------------------------------------------------------------------------------------------------|--------|----------------------------------------------------------------------------------------------------|----------------------------------------------------------------------------------------------------|--------|
| REQUESTING FACILITY: GET WELL SOON FACILI<br>REQUESTING PROVIDER: ADAM, ADAM<br>Do you wish to view a FACE SHEET? N View Health Summary? I<br>REFERRAL TYPE: CHS INPATIENT/OUTPATIENT:<br>PRIMARY PAYOR: IHS<br>PURPOSE OF REFERRAL:<br>Are you sending additional medical information with the Patient?<br>Do you want to enter CHS Eligibility Factors?: N<br>PRIORITY:<br>ICD DIAGNOSTIC CATEGORY: PREVENTATIVE HEALTH CARE<br>CPT PROCEDURE CATEGORY: EVALUATION AND/OR MANAGEMENT<br>Notes to Appointment Scheduler:<br>Schedule Patient Appointment within Days |        | REQUESTING FACILITY: GET WELL SOON FACILI<br>REFERRAL TYPE: CHS<br>INPATIENT/OUTPATIENT:O<br>APPT/ADM DATESTIME:<br>PROVISIONAL DRG:<br>ESTIMATED TOTAL REFERRAL COST:<br>Do you want to enter CHS Eligibility Facto<br>PURPOSE/SERVICES REQUESTED: DIABETES<br>PRIORITY:<br>ARE YOU SENDING ADDITIONAL MEDICAL INFORMA<br>ICD DIAGNOSTIC CATEGORY: PREVENTATIVE HEAL<br>CPT PROCEDURE CATEGORY: PATHOLOGY AND LABO | Display Face Sheet? N<br>PRIMARY PAYOR: IHS<br>CASE MANAGER: MOUSE,MICKEY<br>ESTIMATED IHS REFERRAL COST:<br>rs?: N<br>TION WITH THE PATIENT?<br>TH CARE<br>RATORY |        |
| COMMAND: Press <pf1>H for help</pf1>                                                                                                    | Insert | COMMAND :                                                                                                    | Press <pf1>H for help</pf1>                                                                                                    | Insert |

## RCIS Referral Forms (cont.)

### CALL – IN NOTIFICATION FORM

### ABBREVIATED ENTRY FOR CLINICIANS FORM

| RCIS REFERRAL RECORD         Date: NOV 7,2017 Referral: 2321011800027 Patient: DEMO,PATIENT         Call-in By: PATIENT         Call-in Notification: NOV 7,2017                                                                                                    |  |  |  |
|----------------------------------------------------------------------------------------------------|--|--|--|
| REQUESTING FACILITY: 2013 DEMO HOSPITAL ( Display Face Sheet? N<br>REFERRAL TYPE: CHS PRIMARY PAYOR:<br>INPATIENT/OUTPATIENT: CASE MANAGER: MANAGER,CASE<br>APPT/ADM DATE&TIME:                                                                                           |  |  |  |
| PROVISIONAL DRG:<br>ESTIMATED TOTAL REFERRAL COST:<br>Do you want to enter CHS Eligibility Factors?: N<br>PURPOSE/SERVICES REQUESTED:<br>PRIORITY:<br>ARE YOU SENDING ADDITIONAL MEDICAL INFORMATION WITH THE PATIENT?<br>ICD DIAGNOSTIC CATEGORY:<br>HCPCS/CPT CATEGORY: |  |  |  |
| COMMAND:                                                                                                    |  |  |  |

| REQUESTING FACILIT<br>REQUESTING PROVIDE<br>REFERRAL TYPE: CHS<br>TO PRIMARY VENDOR:                                        | Y: GET WELL SOON FACI<br>R: ADAM, ADAM<br>UNSPECIFIED                                                              | LI<br>PRIMARY PAYOR: IHS                   |  |
|----------------------------------------------------------------------------------------------------|----------------------------------------------------------------------------------------------------|--------------------------------------------|--|
| INPATIENT/OUTPATIE                                                                                                    | NT: O                                                                                                    |                                            |  |
| PURPOSE OF REFERRA<br>PRIORITY:<br>Are You Sending Add<br>ICD DIAGNOSTIC CAT.<br>CPT PROCEDURE CATE<br>Notes to Appointment | L: XRAY OF RT WRIST<br>ditional Medical Info:<br>EGORY: PREVENTATIVE HI<br>GORY: DIAGNOSTIC IMAG:<br>nt Scheduler: | rmation With Patient?<br>BALTH CARE<br>ING |  |
|                                                                                                    |                                                                                                    |                                            |  |
|                                                                                                    |                                                                                                    |                                            |  |

## EHR Referral Form

| Priority                                                 | 2                                  |                 |                             |                                              |                                                                                                    |
|----------------------------------------------------------|------------------------------------|-----------------|-----------------------------|----------------------------------------------|----------------------------------------------------------------------------------------------------|
| Purpose Of Referral                                      | Acute asthma                       | -               | Referral SNOMED             | Referral to ear, nose and thro               | at surgeon 👻                                                                                                |
| Referring Provider                                       | VALENCIA, TINA                     | ~               | Show All Referral Date      | 1/ 2/2014                                    |                                                                                                    |
| Referral Type                                            |                                    |                 |                             |                                              |                                                                                                    |
| Туре                                                     | CHS                                | •               | SMITH, LINDSAY, M           | I.D.                                         | Primary Vendor                                                                                              |
|                                                          |                                    |                 | <unknown></unknown>         |                                              | Specific Provider                                                                                           |
| Authorized Vists                                         | 1 Visit Type 🔘 Inpati              | ent  Outpatient | Schedule Appointment within | Days Exp. Schedule                           | Date 1/02/2014@00:00 -                                                                                      |
| ICD Diagnosis Catego                                     | RESPIRATORY DISORDERS              | -               | CPT Procedure Category      | EVALUATION AND/OR MAN                        | AGEMENT -                                                                                                   |
| Notes to Appointment                                     | Scheduler                          |                 |                             |                                              |                                                                                                    |
| Pt is having breathing                                   | problems.                          |                 |                             |                                              |                                                                                                    |
| Medical History and E                                    | indiage                            |                 |                             | Assessed Includes                            |                                                                                                    |
| WALENCIA, TINA<br>Mom has histo                          | JAN 02, 2014<br>bry of Asthma.     |                 |                             | Cons<br>Face<br>Heal<br>Histo<br>Most<br>PCC | sultation Report<br>Sheet<br>th Summary<br>ory and Physical<br>Recent EKG<br>Recent Lab Repor<br>Visit Form |
|                                                          |                                    |                 |                             | T Pre-1                                      | Natal Record                                                                                                |
| Business Office Notes                                    | 1                                  |                 |                             | Append Signed                                | Natal Record<br>ed Tubal Consent<br>iality Clinic Notes                                                     |
| Business Office Notes<br>VALENCIA, TINA<br>Patient maybe | JAN 02, 2014<br>elig for MEDICAID. |                 |                             | Append Sigm<br>Append X-Ra                   | Natal Record<br>ed Tubal Consent<br>iality Clinic Notes<br>y / Report<br>y Film                             |

## **Business Office Notes**

Allows appropriate individual(s) from the business office/PRC to enter comments pertaining to the referral record.

 Managed Care Committee Action, communication with patient regarding referral, appointment details, date(s) referral information sent to vendor, date(s) medical records received from vendor, etc.

**RCIS Edit Referral Options** 

(RCIS-DE-EDIT-BOC)

 Entry only! Edits done from RCIS Management Menu.

EHR Referral Form

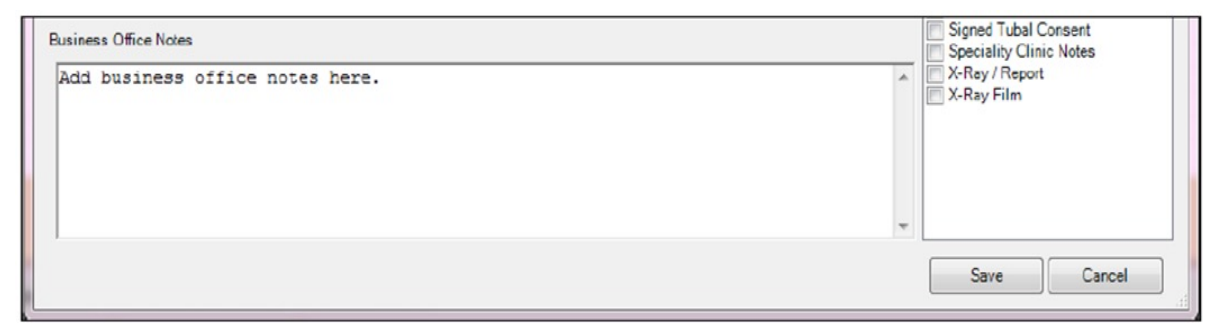

When adding a referral

| Business Office Notes                                          | Append | Pre-Natal Record<br>Insent<br>Speciality Clinic Notes |
|----------------------------------------------------------------|--------|-------------------------------------------------------|
| VALENCIA,TINA JAN 02, 2014<br>Patient maybe elig for MEDICAID. | ^<br>~ | X-Ray / Report                                        |
|                                                                |        | Save Cancel                                           |

When editing existing referral

## Purchased Referred Care Review Committee

#### **Function:**

- Review PRC referral requests and notifications for emergency care.
- Determine medical priority to rank referrals based on relative medical need
- Monitor expenditure of PRC funds.

#### **Requirements:**

- Defined policies and procedures regarding PRC referral process.
- Meeting notes
  - Summarization of decisions and activities for each case
  - Maintain & make available for review as requested by IHS Officials.
- Weekly meetings

PRC Review Committee members are **required** to recuse themselves from referral, case/care discussions and decisions involving services for family members or relatives.

• Meeting records will include documentation indicated reason committee member was recused.

An IHS employee with procurement authority is prohibited from signing the purchase order for a family member or relative.

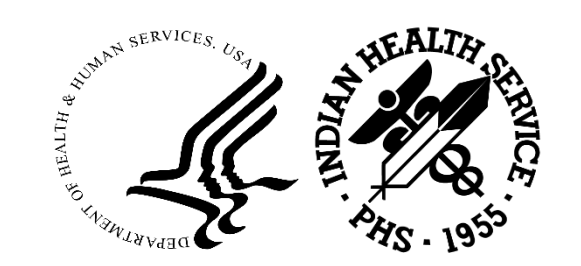

## Criteria for Payment Decisions

- **1.** Patient must be PRC eligible
- 2. Care must be within medical priorities
- 3. Requested service not available in accessible IHS/Tribal facility
- 4. Funds must be available
  - a. When funds are not available, PRC requests must still be ranked within medical priorities by the committee.
  - b. Obligation of PRC funds for a referral when no funds are available is violation of Anti-Deficiency Act.
    - i. Federal employees who violate act subject to administrative and penal sanctions.
      - Suspension from duty without pay or removal from office; fines, imprisonment or both
- 5. PRC referrals can then be authorized to the weekly spending limit, after which all others must be deferred or denied.
- 6. Care must not be deferred for cases where full reimbursement through alternate resources is available.

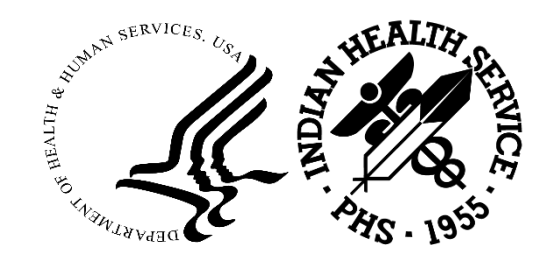

## How to Display a Purchase Order Document – "DID"

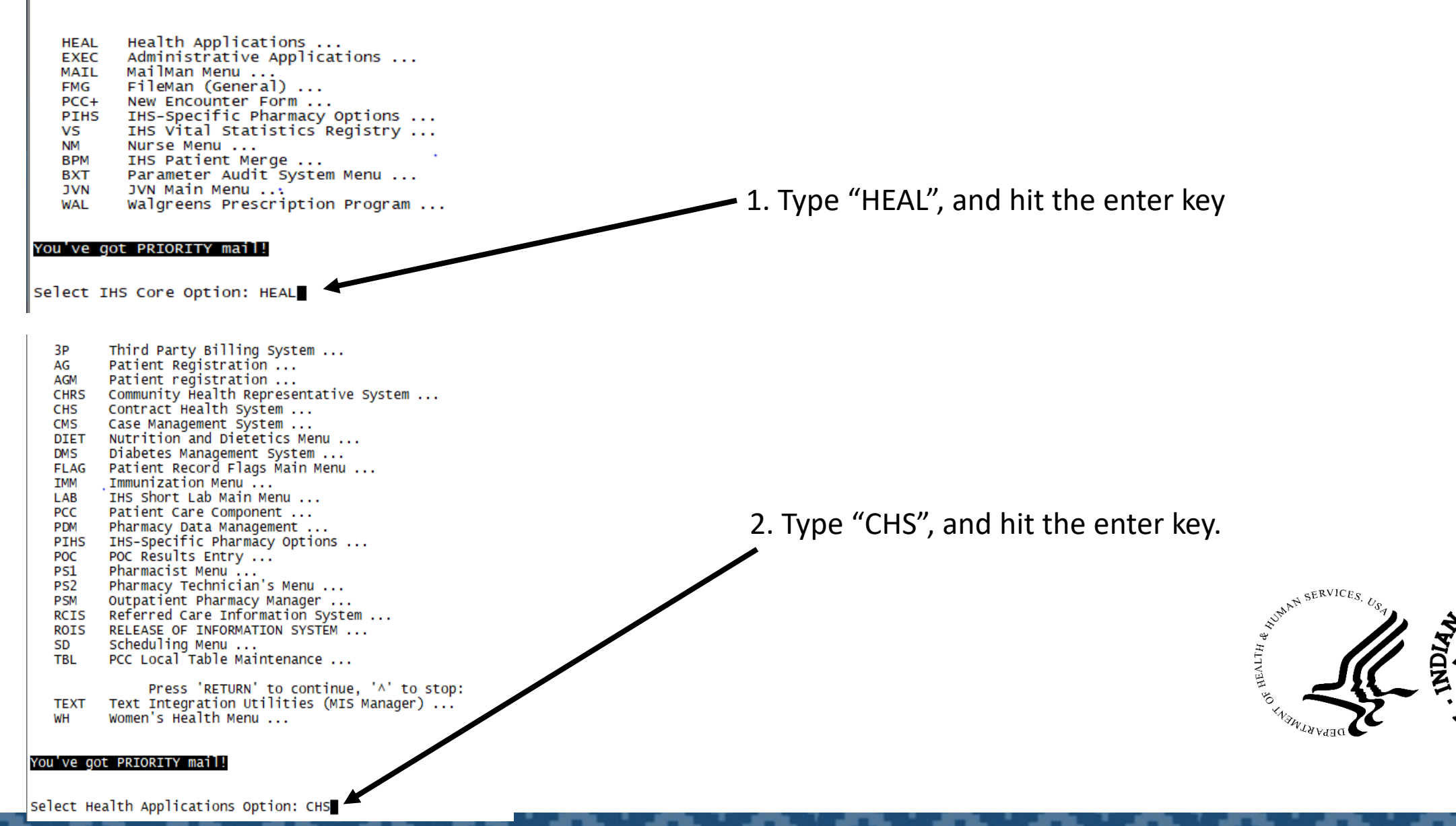
DOC Document Generation ... Pay/Edit Documents ... PAY PRT Document Printing ... ACC Account Balances ... PT Patient Data VEN Provider/Vendor Data Display Documents ... 4 DIS 3. Type "DIS", and hit the enter key Document Control Register DCR Facility Management .... MGT CHS Denial/Unmet Needs ... DEN Electronic Signature Authorization Menu EMNU CHS Programmer Utilities XXXX 4. Type "DID", and hit the enter key Display Individual CHS Documents DID View Document Summaries for a Specific Patient VP View Document Summaries by Vendor ٧V Captioned Display of P.O. Document Data DOCD TRD Display Document Transactions 5. You will need to know the PO number: 20 U 88 00000 Display Individual CHS Documents View Document Summaries for a Specific Patient DID VP 20 - FYvv View Document Summaries by Vendor DOCD Captioned Display of P.O. Document Data Display Document Transactions TRD U – Nashville ou've got PRIORITY mail! 88 – Mid-Atlantic SU Display Individual CHS Documents Select Display Documents Option 00000 – 5 digit sequential number beginning with 1 Select Document: Apr 05, 2021 Hospital Service 0-U88-HHS Order No: HHSI Note: When working in MASU you can leave out U88 [No Title] rdering Facility & Provider Patient MID-ATLANTIC SERVICE UNIT Fac: IHS#: 400 N 8TH ST, RM G63 RICHMOND VA 23219 519110 Est. date-of-svc.: Apr 05, 2021 HANOVER HEALTH & REHAB CENTER 6. When you type the PO number, it will 8139 LEE DAVIS ROAD MECHANICSVILLE, VA 23111 Est. Days: /9 1341629863 Open Market Automatically take you the PO. Auth. From Apr 05, 2021 to Jun 23, 2021 --- scc: CAN/OBJ: DCR Estimated Charge: \$15,000.00 Days: 79 Initial Obligation 15000.00 Amount Canceled: 0.00 ( Items) 0.00 Amount Of Supplements ------(IHS) (3rd PARTY) CURRENT OBLIGATION BALANCE 15000.00 12,546.91 4,155.93 2 Interim Payments for a Total of: 11,325.04 FINAL PAYMENT ON NOV 29, 2021: TOTAL PAYMENTS: 16,702.84 11,325.04

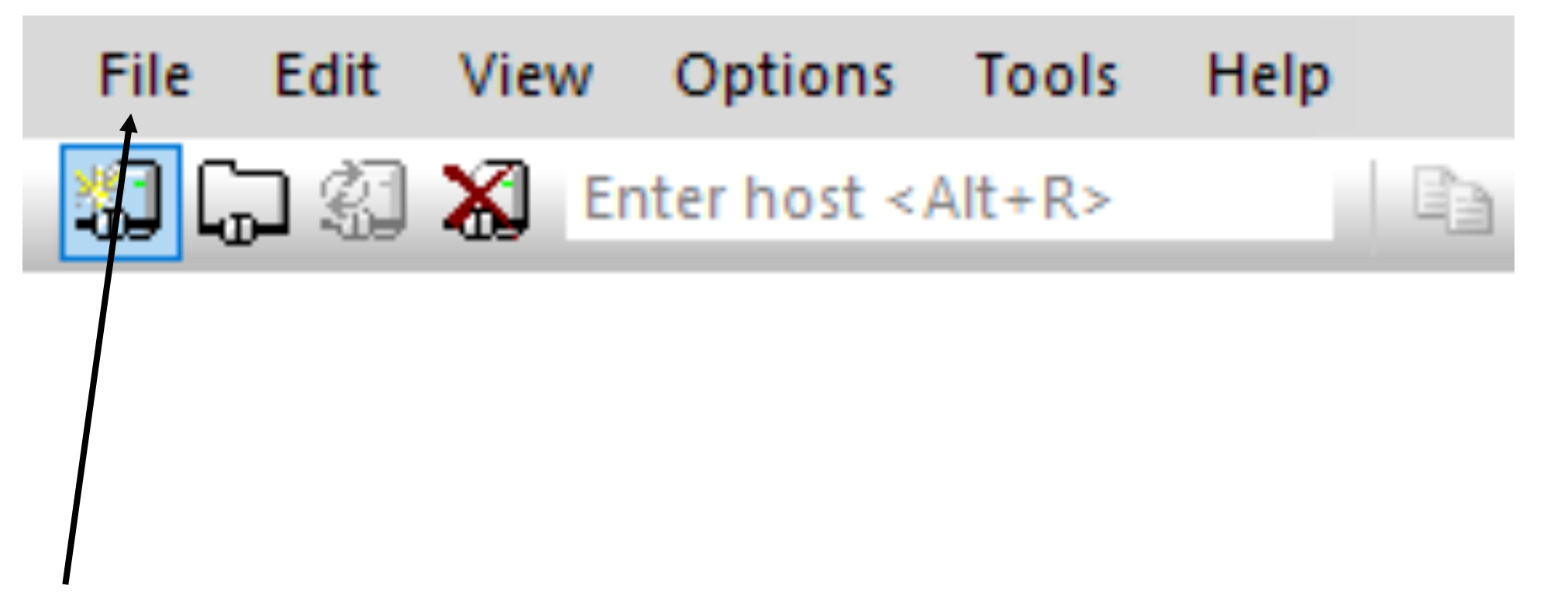

7. You can print this document from the screen. Select "FILE" from the top ribbon then select "PRINT", "PRINT SCREEN"

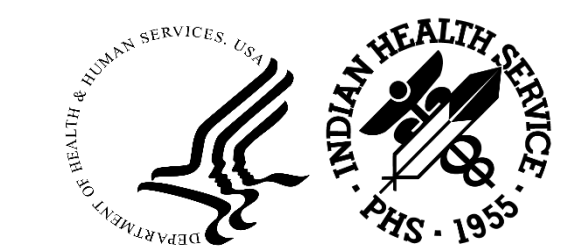

#### How to Display Purchase Orders for a Specific Patient – "VP"

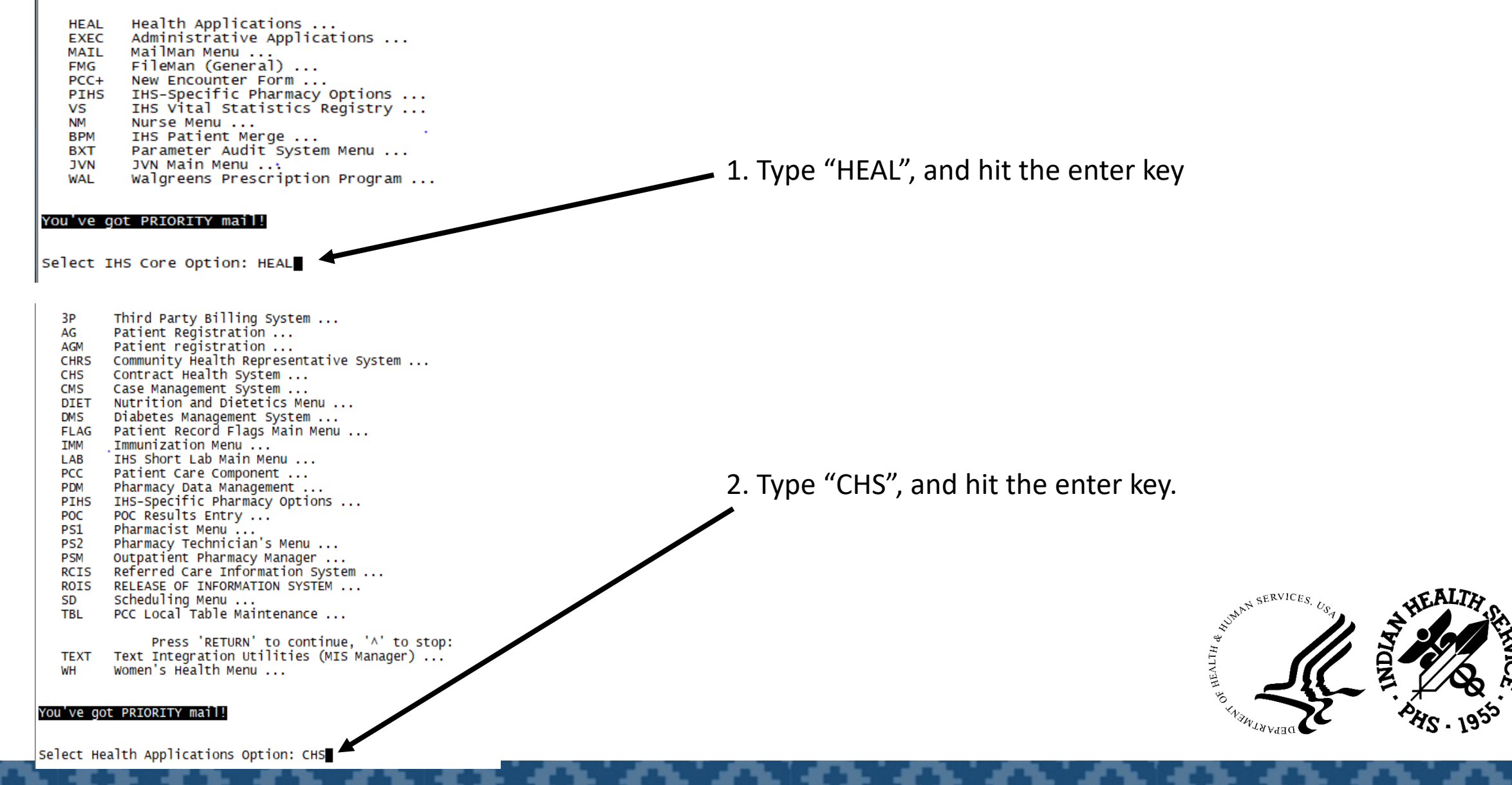

DOC Document Generation ... Pay/Edit Documents ... PAY PRT Document Printing ... Account Balances ... ACC PT Patient Data VEN Provider/Vendor Data Display Documents ... 3. Type "DIS", and hit the enter key DIS Document Control Register DCR Facility Management .... MGT CHS Denial/Unmet Needs ... DEN EMNU Electronic Signature Authorization Menu CHS Programmer Utilities XXXX 4. Type "VP", and hit the enter key Display Individual CHS Documents DTD VP View Document Summaries for a Specific Patient View Document Summaries by Vendor vv Captioned Display of P.O. Document Data DOCD Display Document Transactions TRD 5. You will need to type the "Patient Name" and hit enter: You've got PRIORITY mail! 6. Type in a date range or use "T-". This will take you back Select Display Documents Option nt Summaries for a Specific Pati The number of days used. Example T-1000 will take you back ent Select PATIENT NAME: 1000 days from the current date. Enter The BEGINNING Date For The DOCUMENTS FOR A PATIENT Report: t-1000 Select a "Beginning Date" and an "Ending Date" 4, 2019) Enter The ENDING Date For The DOCUMENTS FOR A PATIENT Report: 1 7. Hit the enter key – "ALL" will be selected from the type TYPE of service: (HOSPITAL SERVICE) 2 (DENTAL SERVICE) 57 of service. (OUTPATIENT SERVE Device: Home// - If you hit the enter key, it will allow you to 'ALL') ALL //4 Select TYPE of service DEVICE: HOME// print to the screen. If you type "SLAVE", it will print to your

default printer.

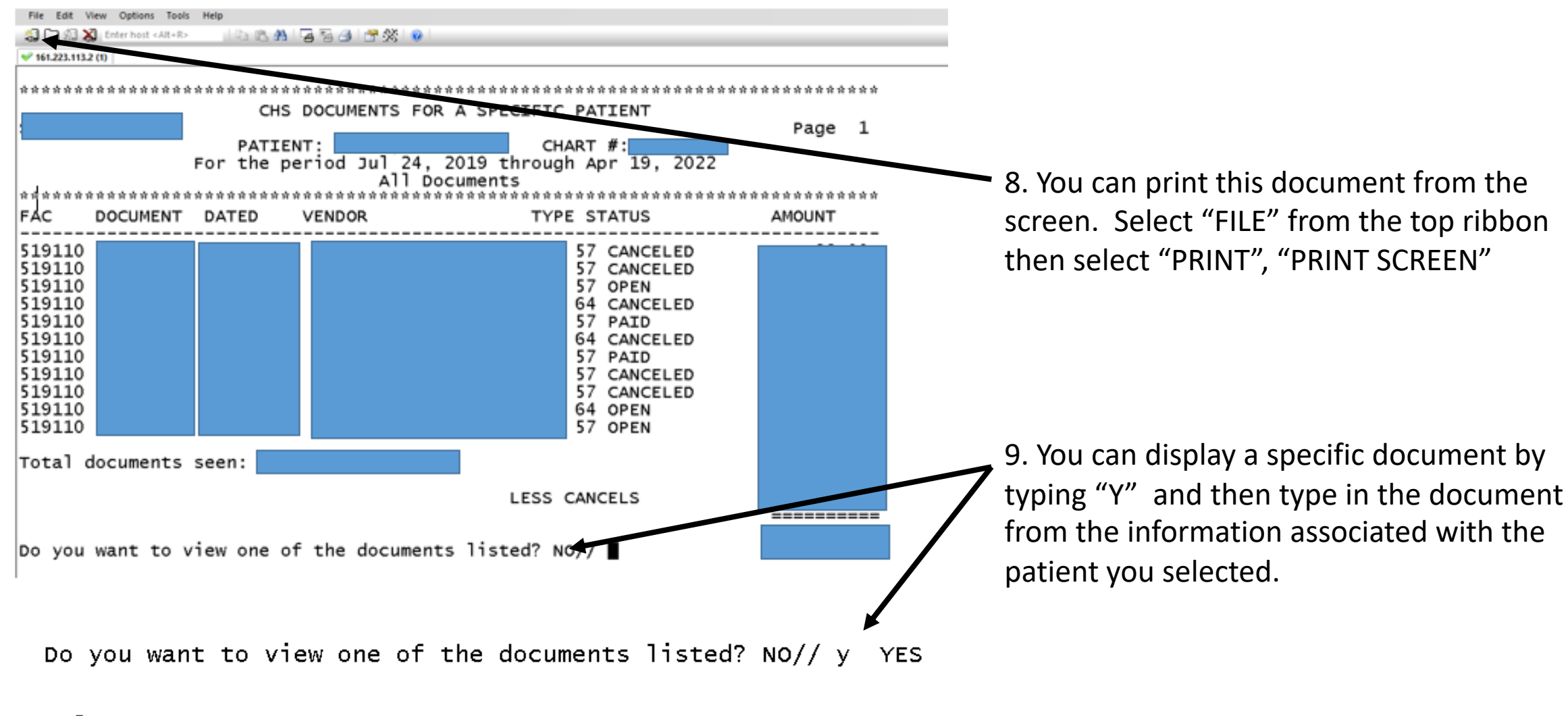

Select Document:

#### How to Display **DETAILED** Purchase Order Information – "DOCD"

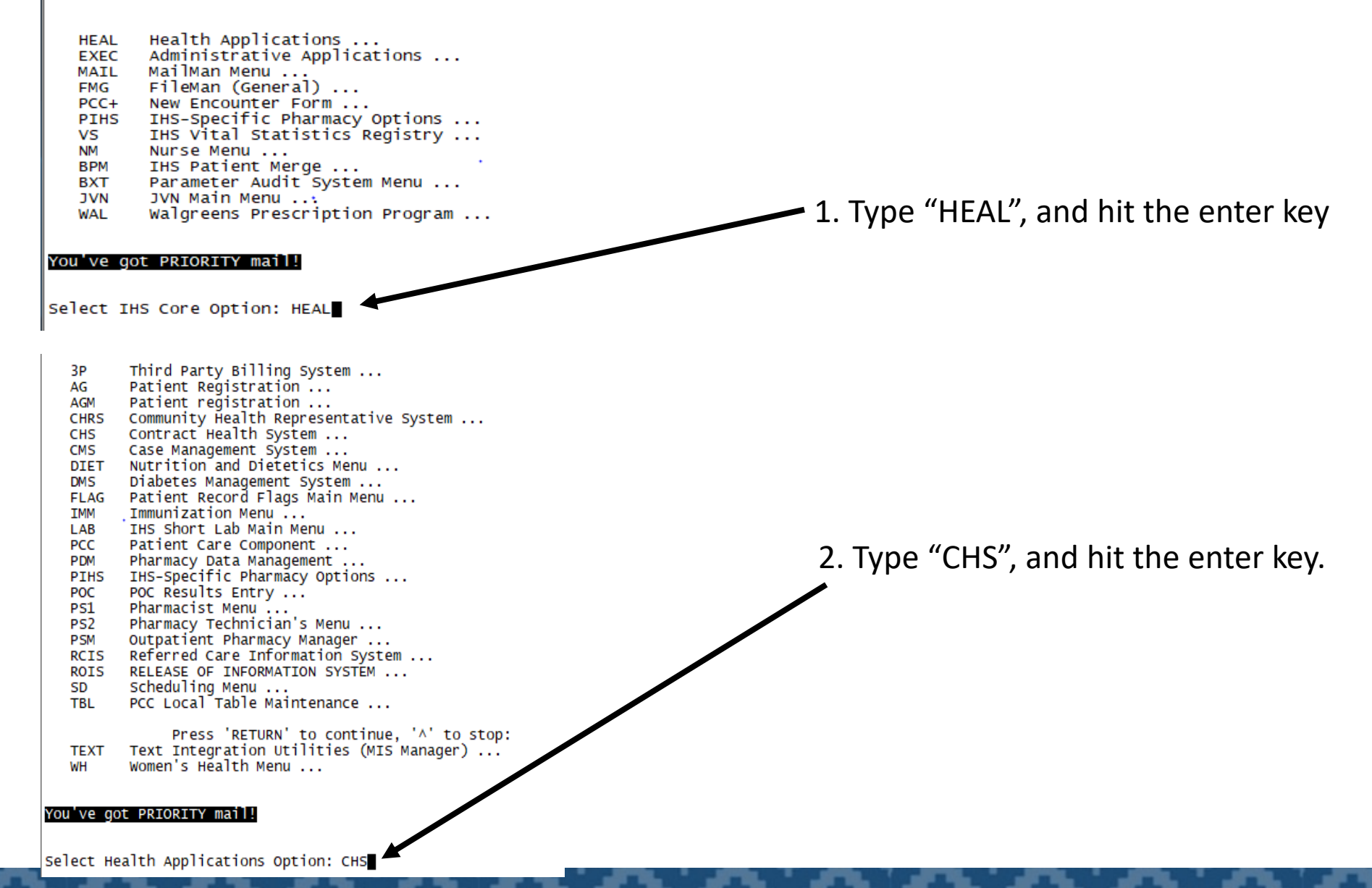

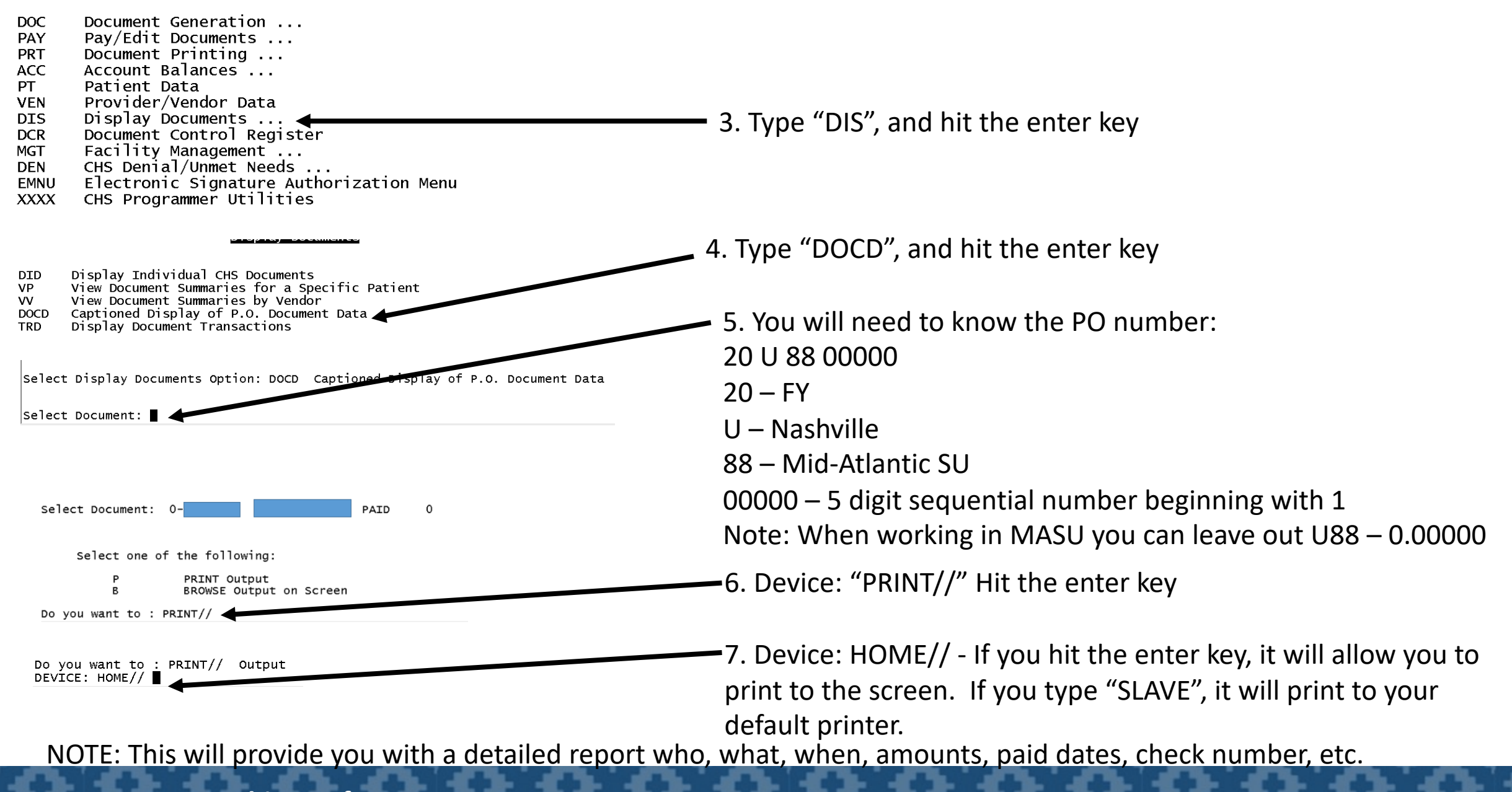

#### **2023 IHS Partnership Conference**

#### How to Display Vendor Specific Related Information – "VV"

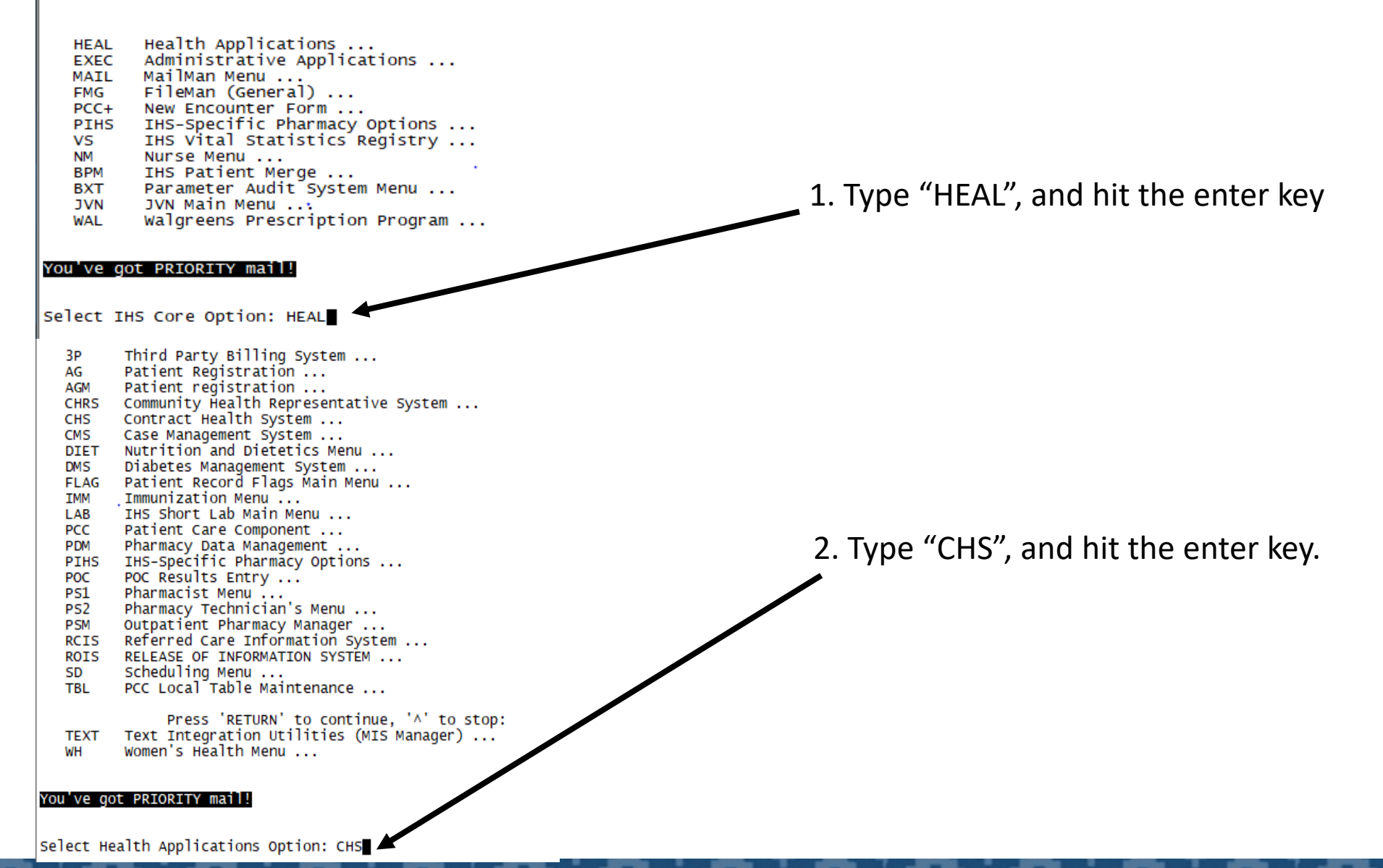

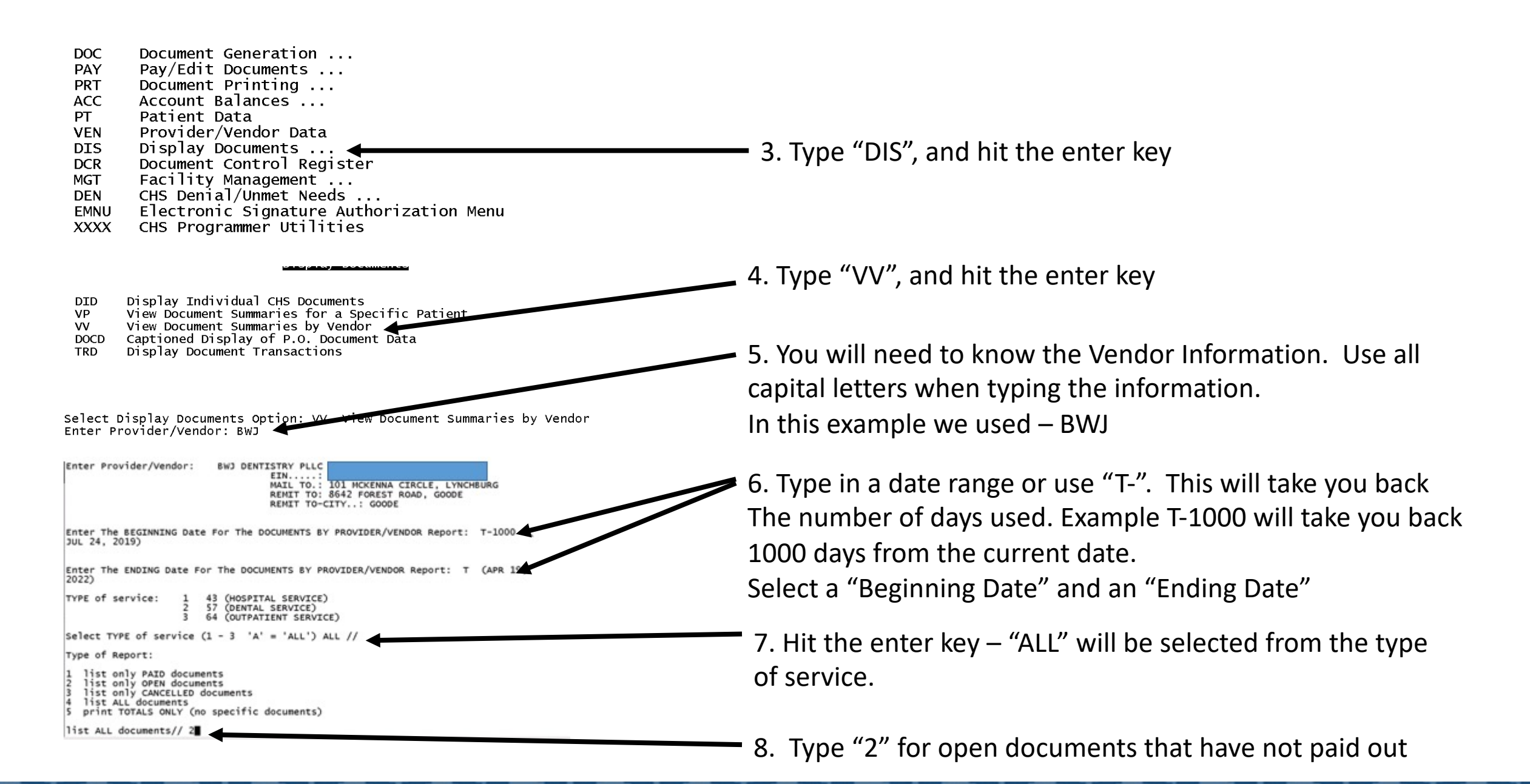

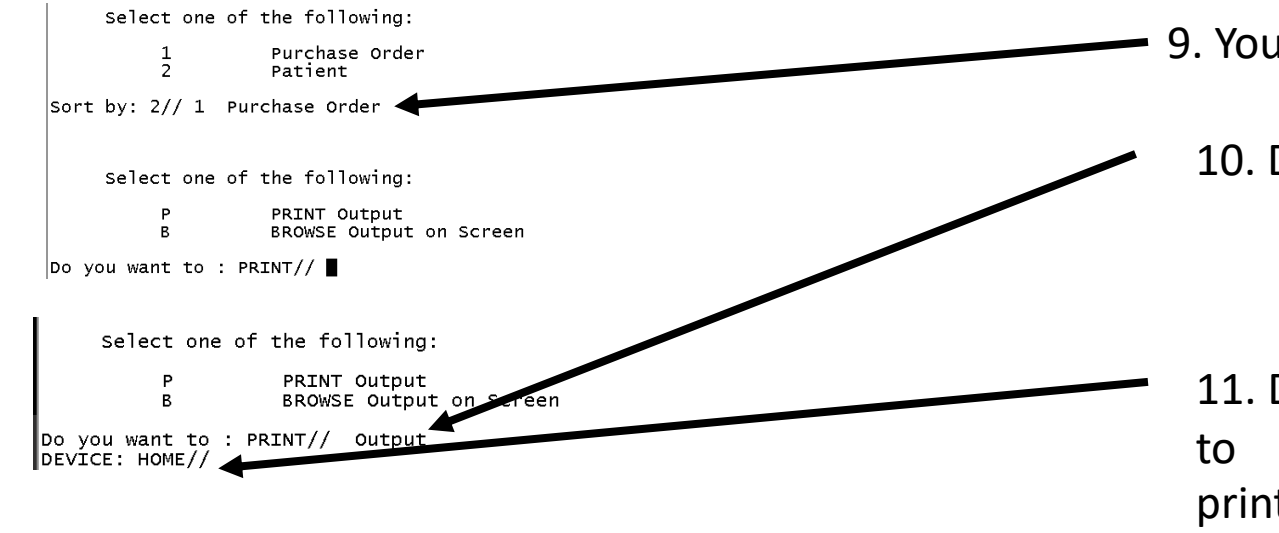

9. You can choose between "Purchase Order" or "Patient"

10. Device: "PRINT//" Hit the enter key

11. Device: HOME// - If you hit the enter key, it will allow you to

print to the screen. If you type "SLAVE", it will print to your default printer.

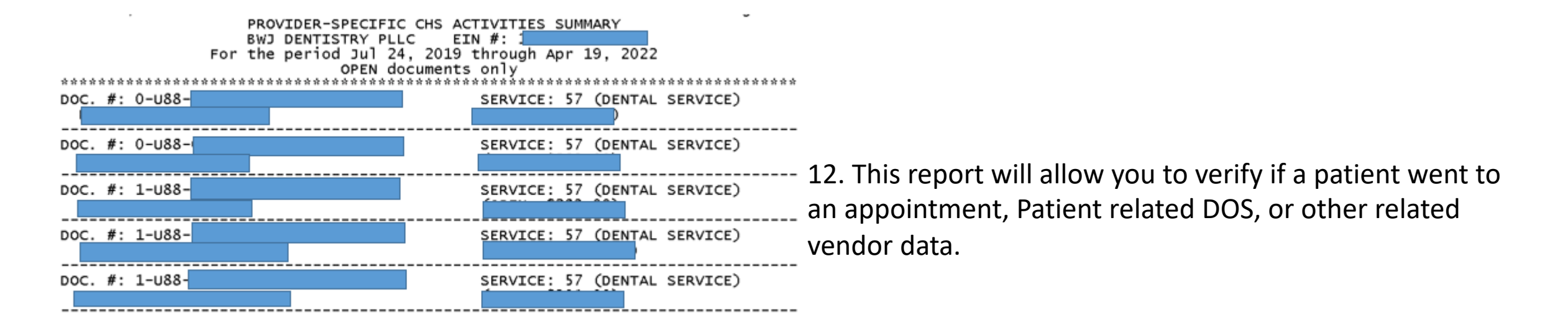

# UDO Reports

The undelivered orders (UDO) report reflects unused funds associated with a particular PO.

Either the PO was over obligated, incorrect charges (interest payments), or the funds have not been obligated at all.

Once all invoices are received and paid remaining balance can be recovered and funds recycled, depending on accounting data.

- X Funds roll over from year to year
- H&C Funds will expire (2 years)

Individually verify open document in RPMS: CHS-MGT-PR-DSR

Reports are provided monthly by HQ

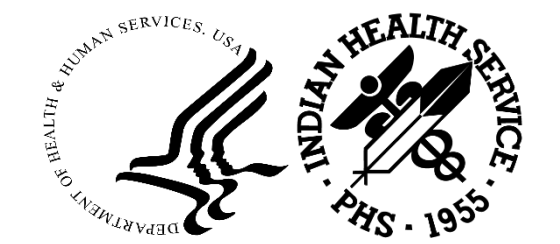

| Subject Area       | Description                                                             | Responsible Staff                                                          | Area Office Staff |
|--------------------|-------------------------------------------------------------------------|----------------------------------------------------------------------------|-------------------|
| CORE               | Old converted documents. These should be<br>closed ASAP                 | Mostly Finance Staff. These are stale UDO and can be closed fairly easily. |                   |
| GovTrip            | Old travel awards. These should be closed<br>ASAP                       | Finance/Travel Staff                                                       |                   |
| CONCUR             | New travel awards                                                       | Finance/Travel Staff                                                       |                   |
| снѕ міѕ            | PRC awards                                                              | Finance/PRC                                                                |                   |
| Manual and Blanks  | Manual POs and iProc direct obligations POs                             | Finance                                                                    |                   |
| POR, CAL, DAL etc. | PRISM Awards, contracts. Old contracts and awards should be closed out. | Contracting Staff                                                          |                   |

# UDO Cumulative Total – Track this for trends

|          |      | Nov-22 |       |      |       |
|----------|------|--------|-------|------|-------|
| Location | 2020 | 2021   | 2022  | 2023 | Total |
|          | 44   | 304    | 584   | 88   | 1,020 |
|          |      | 22     | 63    | 21   | 106   |
|          |      | 25     | 262   | 172  | 459   |
|          | 931  | 1,104  | 773   |      | 2,808 |
|          | 11   | 220    | 1,082 | 268  | 1,581 |
|          |      | 3      | 72    | 10   | 85    |
| Total    | 986  | 1,678  | 2,836 | 559  | 6,059 |

## UDO Total Dollars – Track this for trends

| Nov-22   |                            |              |                |              |                |  |  |  |  |  |  |  |  |
|----------|----------------------------|--------------|----------------|--------------|----------------|--|--|--|--|--|--|--|--|
| Location | 2020                       | 2021         | 2022           | 2023         | Total          |  |  |  |  |  |  |  |  |
|          | \$33,486.00                | \$239,531.84 | \$369,029.71   | \$60,717.39  | \$702,764.94   |  |  |  |  |  |  |  |  |
|          |                            | \$14,861.00  | \$67,868.17    | \$14,605.40  | \$97,334.57    |  |  |  |  |  |  |  |  |
|          |                            | \$54,098.67  | \$470,725.06   | \$223,426.93 | \$748,250.66   |  |  |  |  |  |  |  |  |
|          | \$118,082.81               | \$146,422.54 | \$166,420.43   |              | \$430,925.78   |  |  |  |  |  |  |  |  |
|          | \$3,478.24                 | \$101,219.73 | \$420,267.76   | \$130,994.41 | \$655,960.14   |  |  |  |  |  |  |  |  |
|          |                            | \$1,017.87   | \$150,037.17   | \$44,768.00  | \$195,823.04   |  |  |  |  |  |  |  |  |
| Total    | \$155,047 <mark>.05</mark> | \$557,151.65 | \$1,644,348.30 | \$474,512.13 | \$2,831,059.13 |  |  |  |  |  |  |  |  |

### Required to Work on a Monthly Basis

| AP | PO# | PO Release # | Total Obligation Amount | Net Disbursements | Total Received Amount | Undelivered Orders | UDO Unpaid  | Fund           | Budget FY | Location Description |                                                           |
|----|-----|--------------|-------------------------|-------------------|-----------------------|--------------------|-------------|----------------|-----------|----------------------|-----------------------------------------------------------|
| 51 |     |              | \$25,000.00             | \$0.00            | \$0.00                | \$25,000.00        | \$25,000.00 | 0J07000000DA0  | 2021      |                      | Robert please contact F.I.                                |
| 51 |     |              | \$408.00                | \$0.00            | \$0.00                | \$408.00           | \$408.00    | 0J07000000DA0  | 2021      |                      | correct claim sent to F.I. 6/30/21.<br>2/08/22 in Process |
| 51 |     |              | \$494.00                | \$0.00            | \$0.00                | \$494.00           | \$494.00    | 0J07000000DA0  | 2021      |                      | Paid 5/09/22 240.14                                       |
| 51 |     |              | \$3,212.00              | \$0.00            | \$0.00                | \$3,212.00         | \$3,212.00  | 0J07000000DA0  | 2021      |                      | cxld 5/09/22                                              |
| 51 |     |              | \$75.00                 | \$0.00            | \$0.00                | \$75.00            | \$75.00     | 0J07000000DA0  | 2021      |                      | Provder waiting on Eob From<br>insurance. 2/08/22         |
| 51 |     |              | \$400.00                | \$0.00            | \$0.00                | \$400.00           | \$400.00    | 0J07000000DA0  | 2021      |                      | Paid 5/09/22 40.00                                        |
| 51 |     |              | \$400.00                | \$0.00            | \$0.00                | \$400.00           | \$400.00    | 0J07000000DA0  | 2021      |                      | requested claim on 9/01/21<br>Requested claim 2/09/22     |
| 51 |     |              | \$400.00                | \$0.00            | \$0.00                | \$400.00           | \$400.00    | 0J07000000DA0  | 2021      |                      | Claim sent 5/02/22                                        |
| 51 |     |              | \$7,397.73              | \$7,394.00        | \$0.00                | \$3.73             | \$3.73      | 0J07000000DA0  | 2021      |                      | Paid 7/14/21 7397.73                                      |
| 51 |     |              | \$1,500.00              | \$0.00            | \$0.00                | \$1,500.00         | \$1,500.00  | 0J07000000DA0  | 2021      |                      | Prover waiting for EOB from<br>insurance                  |
| 51 |     |              | \$400.00                | \$0.00            | \$0.00                | \$400.00           | \$400.00    | 0J07000000DA0  | 2021      |                      | Provider Vitkus no claim.                                 |
| 51 |     |              | \$140.76                | \$0.00            | \$0.00                | \$140.76           | \$140.76    | 0J070020210DA0 | 2021      |                      | 2/08/22-12/20/21 EOB sent                                 |
|    |     |              |                         |                   |                       |                    |             |                |           |                      | 101 003 0/10/21                                           |

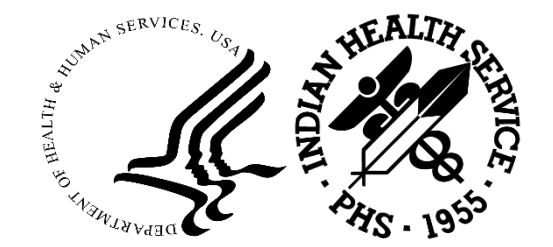

### The Area Office tracks this each month

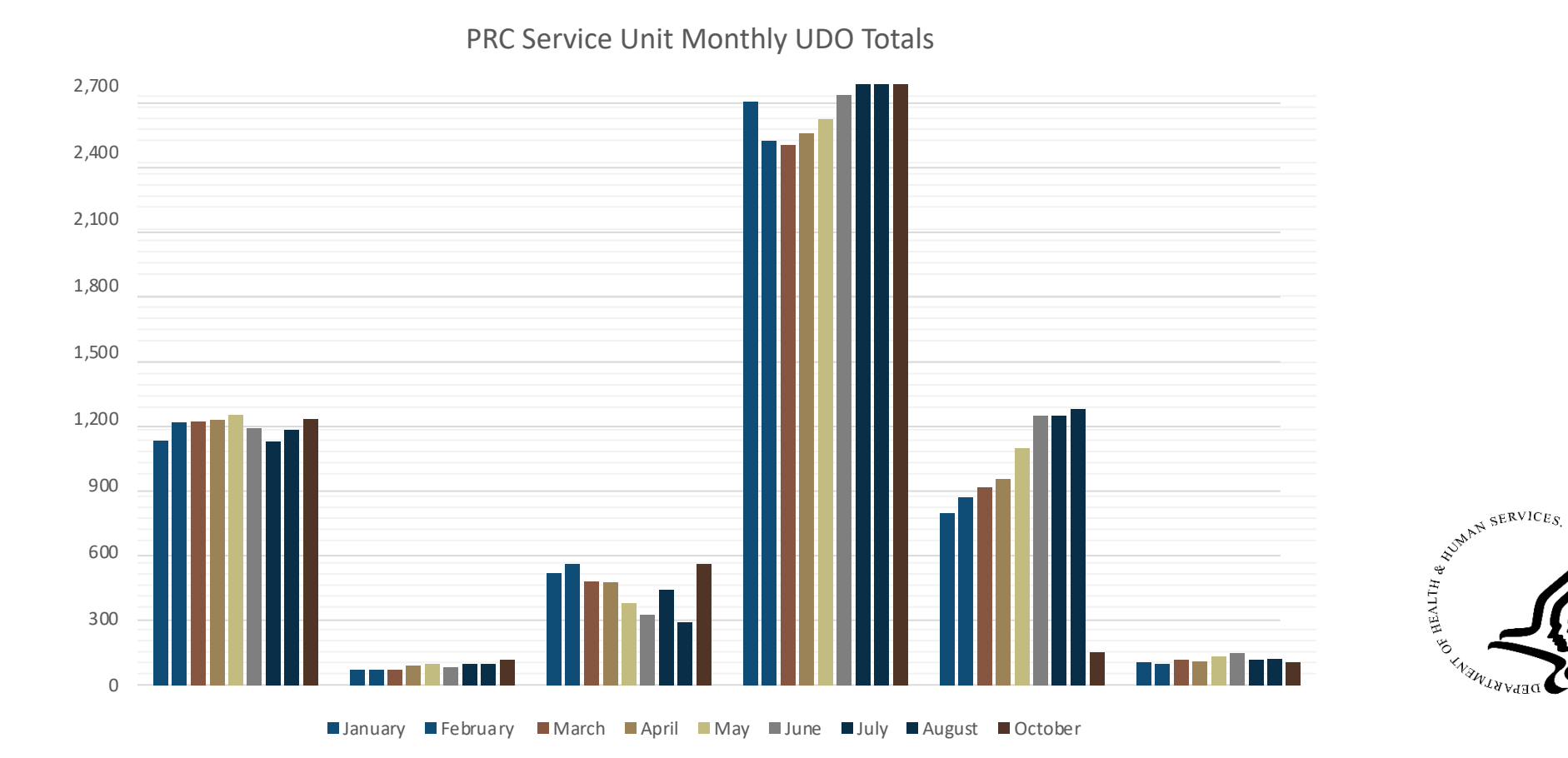

2023 IHS Partnership Conference Indian Health Service

# Fiscal Intermediary – Blue Cross/Blue Shield NM

**2023 IHS Partnership Conference** 

# **IHS Fiscal Intermediary**

- Processes payments
- Coordinates benefits
- Calculates Medicare like rates
- Performs quality reviews

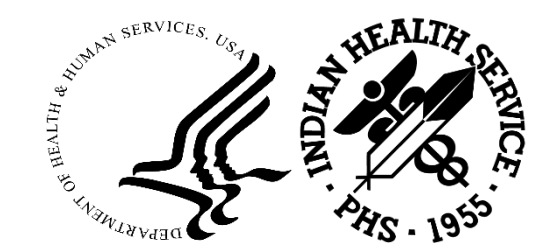

## How to File IHS Claims

- In order to have your claims processed timely, accurately and without delays, please review the following tips with your staff and post this flier.
- Include the following documents when submitting claims to the FI:
  - Submit a Purchase Delivery Order (PDO)
  - Patient's name on the PDO must be an exact match to name on claim.
  - Provider's EIN and billing address on PDO must be an exact match to claim.

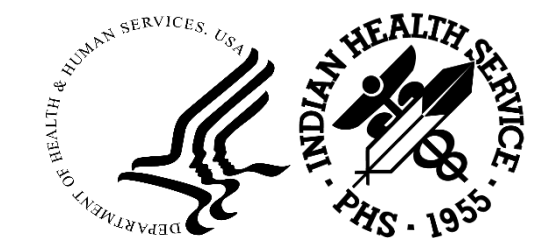

### How to File IHS Claims

PDO number (10 alphanumeric characters with no dashes or spaces) and IHS Patient Health Record Number (HRN) [6 digits with a leading zero] should be written on the claim as follows:

| ΥY | U | XX | 12345 |
|----|---|----|-------|
| 23 | U | XX | 12345 |

YY – Two digit year I.e 23 =2023

- U- Nashville
- XX Service Unit location
- 12345 sequential number beginning with 00001

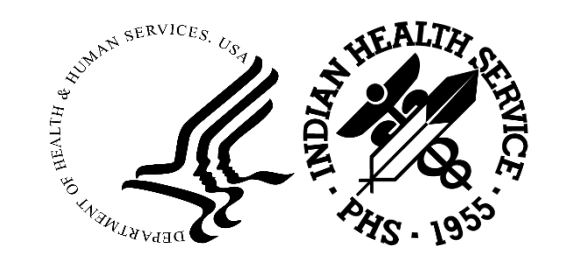

### Payment Requests (cont.)

A purchase order will comprise the following:

9 – UXX – 12345

- 9 Fiscal Year monies obligated (FY 19)
- U Nashville Are Office
- XX Service Unit Name
- 12345 Referenced sequential numerical number
- Submit a Claim Form (CMS-1450, CMS-1500, ADA)

CMS-1500 form: PDO# in Box 23 and HRN 1A

CMS-1450 (UB) form: PDO# in Box 63 and HRN in Box 80

ADA form: PDO# in Box 35

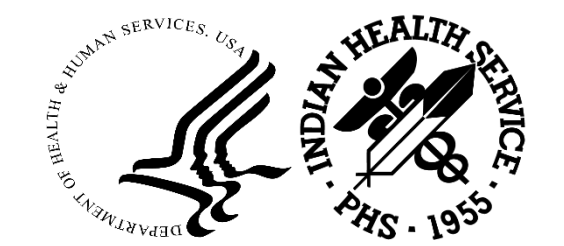

#### UB-04 form

#### Write the PO number in box 63

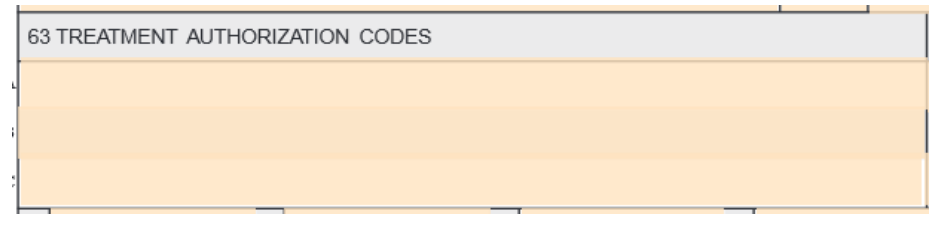

HCFA 1500 form

Write the PO number in box 23 of the form

23. PRIOR AUTHORIZATION NUMBER

ADA form

Write the PO number in Box 35

35. Remarks

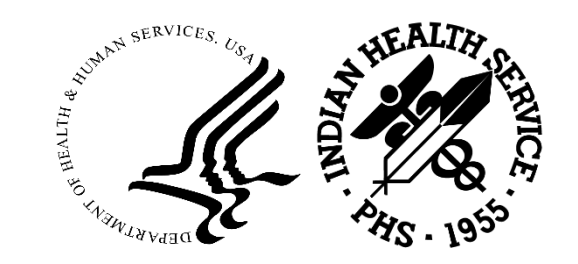

# How to File IHS Claims (cont.)

All claims must be complete and legible. Missing, invalid, or illegible dates of service, codes, charges, bill type, and other claim information may result in payment delays.

Submit all related charges with the original PDO. Additional/late charges require that you contact the IHS Service Unit for a new PDO.

Submit one PDO per claim; i.e., if more than one PDO was given to you for different date spans, bill the dates on separate claims.

Do not combine the charges on one claim and submit with multiple PDOs.

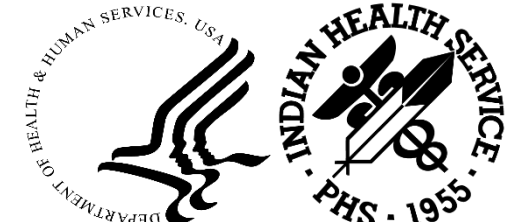

# How to File IHS Claims (cont.)

Submit a final (not interim denial), legible Explanation of Benefits from every insurance carrier (patient's insurance is indicated on PDO)

Total charges on the EOB must match total charges on the claim.

Patient's name on the EOB must match patient's name on the claim.

The date(s) of service on the EOB must match the date(s) of service on the claim.

The denial/remark code descriptions are required by the Fl. If they are missing or illegible, payment may be delayed until this information is received.

Provider must submit additional information to the carrier, the Service Unit, and/or the Fl as required for denials.

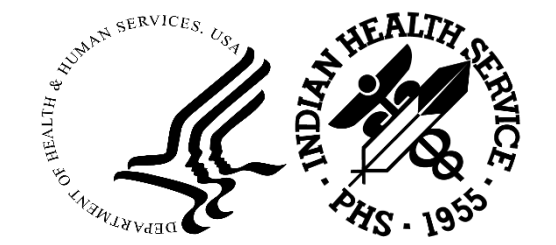

# How to File IHS Claims(cont.)

Mail the packet to the address at the top of this form. Do not fax claims — faxed copies are often illegible, which may cause delays in processing.

Submit a W9 form with the claim if you have never filed a claim with the Fl.

Blue Cross and Blue Shield of New Mexico

P.O Box 13509

Albuquerque, New Mexico 87192-3509

Customer Service 1-800-225-0241

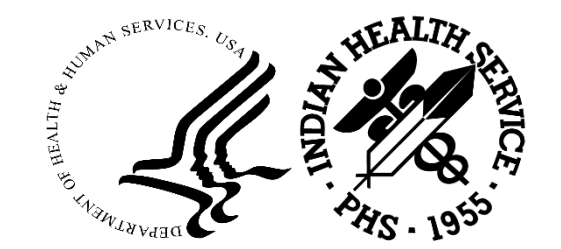

# Fiscal Intermediary (FI) Pend Report

Listing of all claims pended by the FI

Must be downloaded monthly with available data reflecting the previous month's list of pended claims.

Updates must be scanned in and send to the AO by the 22<sup>nd</sup> of each month or local internal policy.

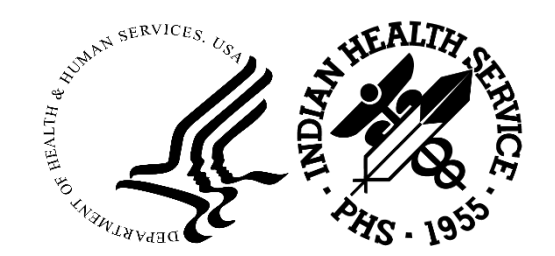

# The Area Office may track updates each month

| Site  | December | January | February | March | April | May | June | July | August | September |
|-------|----------|---------|----------|-------|-------|-----|------|------|--------|-----------|
|       | 194      | 250     | 339      | 317   | 394   | 348 | 307  | 354  | 282    | 353       |
|       | 21       | 23      | 20       | 32    | 35    | 32  | 38   | 36   | 64     | 46        |
|       | 75       | 133     | 163      | 220   | 178   | 129 | 201  | 94   | 105    | 109       |
|       | 122      | 114     | 105      | 128   | 105   | 102 | 136  | 121  | 143    | 126       |
|       | 127      | 145     | 162      | 153   | 138   | 211 | 159  | 157  | 157    | 283       |
|       | 17       | 20      | 29       | 59    | 58    | 61  | 34   | 30   | 34     | 21        |
|       | 3        | 3       | 3        | 3     | 3     | 3   | 3    | 3    | 3      | 3         |
| Total | 559      | 688     | 821      | 912   | 911   | 886 | 878  | 795  | 788    | 941       |

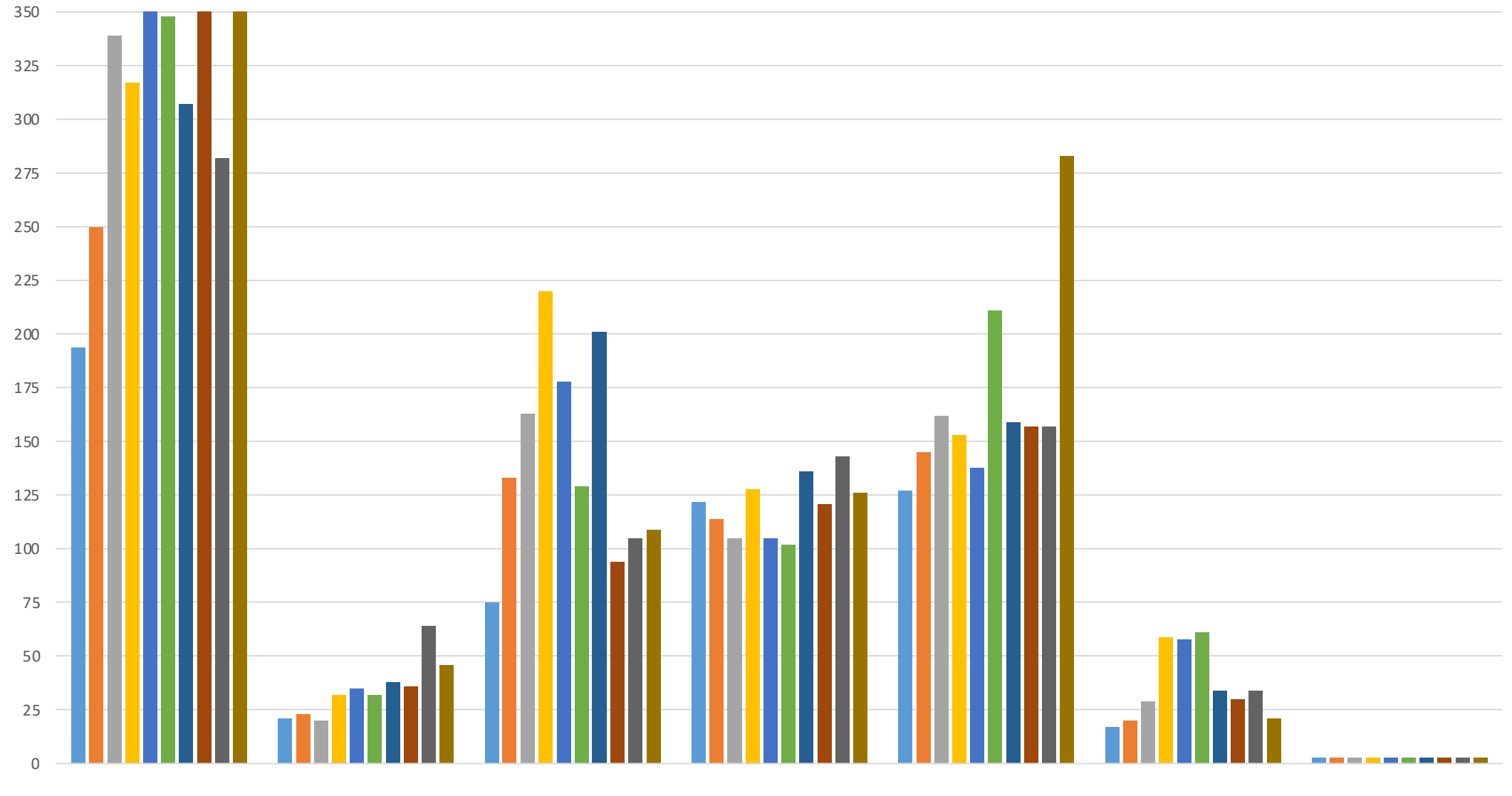

■ December ■ January ■ February ■ March ■ April ■ May ■ June ■ July ■ August ■ September

2023 IHS Partnership Conference

### MYPRCFI.com

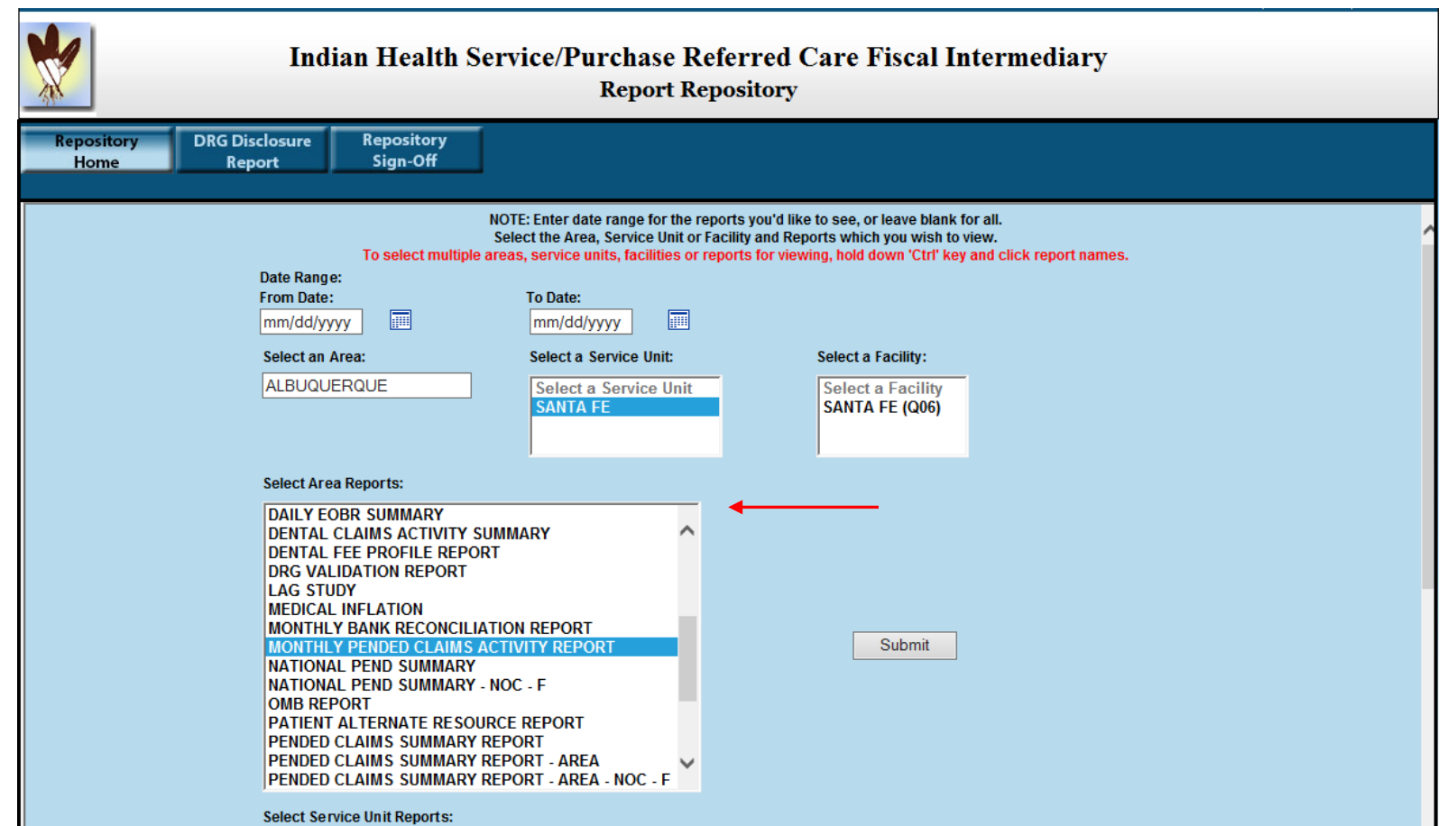

#### WEB REPORT REPOSITORY:

Select Monthly Pended Claims Activity Report

**Click Submit** 

| 03/30/19<br>REPORT ID: IHS4465                                                                                                    | J                                                                                                    |                                                                                                    |                                                                                                    |                               | IHS/PRC FISCA<br>PENDED CLAIMS<br>MONTH OF M                                                                                    | L INTERMEDIA<br>ACTIVITY REE<br>ARCH, 2019                                                                            | IRY<br>PORT                                                                                                    |                                                                                                    |               |                                                                               | PAGE                                                                                                    |
|----------------------------------------------------------------------------------------------------|----------------------------------------------------------------------------------------------------|----------------------------------------------------------------------------------------------------|----------------------------------------------------------------------------------------------------|-------------------------------|----------------------------------------------------------------------------------------------------|----------------------------------------------------------------------------------------------------|----------------------------------------------------------------------------------------------------|----------------------------------------------------------------------------------------------------|---------------|-------------------------------------------------------------------------------|----------------------------------------------------------------------------------------------------|
| AREA OFFICE: AREA N<br>FACILITY: SERVIC<br>DOC REF: 323/32<br>PURCHASE PATIENT<br>ORDER NO NAME                                                                                                    | IAME<br>E UNIT<br>5 (MEDIO<br>HEALTH<br>REC NO                                                                        | OCAL)<br>BEGIN<br>DOS                                                                                                    | 000000<br>DATE<br>RECD                                                                                                    | 3 PPA<br>0 C/U                | PATIENT<br>PROVIDER<br>BILLED                                                                                                   | SPECIFIC<br>FI<br>PAYABLE                                                                                             | OBLIGATION<br>AMT (ODF)                                                                                                    | DATE<br>PEND                                                                                                    | PEND<br>QUERY | Q CURR<br>D PEND                                                              | ADDL<br>PENDS                                                                                                    |
| 2014 NON-BLANKET<br>142000000 NAME, P<br>142000000 NAME, P<br>1420000000 NAME, P<br>1420000000000000 NAME, P<br>14200000000000 NAME, P<br>142000000000000000000000000000000000000 | 11380<br>10131<br>732<br>8340<br>15672<br>27476<br>27476<br>11124<br>8743<br>7448<br>20148<br>9914<br>7294<br>4 NON-F | 09/21/13<br>09/29/13<br>09/29/13<br>08/05/13<br>01/20/14<br>08/13/13<br>08/22/13<br>03/24/14<br>02/07/13<br>12/14/13<br>05/31/13<br>04/05/13<br>01/14/14<br>BLANKET | 01/27/14<br>02/03/14<br>03/25/14<br>11/15/13<br>04/19/18<br>05/19/14<br>05/21/14<br>02/19/18<br>07/28/14<br>09/22/14<br>10/16/14<br>10/16/14 | * * * * * * * * * * * * * * * | 669.00<br>0.00<br>2,694.00<br>0.00<br>1,297.00<br>0.00<br>1,025.00<br>92.00<br>0.00<br>0.00<br>0.00<br>0.00<br>0.00<br>5,777.00 | 1.63<br>20.48<br>2,694.00<br>885.34<br>1,297.00<br>381.50<br>3,103.00<br>68.01<br>14.95<br>34.67<br>1,237.00<br>30.00 | $\begin{array}{c} 0.00\\ 0.00\\$ | 02/07/14<br>03/15/18<br>04/18/14<br>08/06/15<br>05/16/18<br>09/18/14<br>09/18/14<br>03/15/18<br>03/02/18<br>03/02/18<br>08/23/17<br>08/23/17 |               | S01N<br>S01N<br>S01N<br>S01N<br>S01N<br>S01N<br>S01N<br>S01N                  | PENDED CLAIMS:<br>Pend Report Includes<br>Purchase Orders With<br>Pended Claims as of the<br>Reporting Period              |
| 2015 NON-BLANKET<br>152000000 NAME, P<br>152000000 NAME, P                                                                                                    | 68175<br>8659<br>5273<br>11409<br>3335<br>22191<br>10724<br>3104<br>2424<br>9448<br>5 NON-F                           | 10/08/13<br>10/10/14<br>08/20/14<br>01/23/15<br>04/02/15<br>07/15/15<br>03/19/15<br>12/14/14<br>08/25/15<br>03/11/15<br>BLANKET                                     | 03/02/18<br>10/05/17<br>03/09/15<br>08/22/18<br>07/20/18<br>03/02/18<br>01/30/17<br>09/17/18<br>03/02/18<br>01/29/16                         | * UCUCCUCC<br>* * * * * * * * | 6,987.00<br>832.00<br>61.00<br>307.00<br>171.84<br>198.00<br>0.00<br>555.32<br>335.00<br>255.42<br>9,702.58<br>9,702.58         | 1,803.16<br>61.00<br>20.00<br>171.84<br>40.00<br>211.34<br>555.32<br>20.00<br>38.61                                   | 0.00<br>0.00<br>0.00<br>0.00<br>0.00<br>0.00<br>0.00<br>0.0                                                                                                    | 03/29/18<br>11/01/17<br>04/14/15<br>09/17/18<br>08/14/18<br>03/29/18<br>05/25/18<br>00/11/18<br>03/29/18<br>02/22/16                         |               | S01N<br>P02E S0<br>S01N<br>S01N<br>S01N<br>S01N<br>S01N<br>S01N<br>S01N<br>S0 | <ul> <li>Pend Report is Sorted by</li> <li>Patient Specific / Non-<br/>Patient Specific</li> <li>PO Fiscal Year</li> </ul> |

Blanket / Non-Blanket

| 03/30/19<br>REPORT ID: IHS4465J                                                                                                    |                                                                                                    |                                                                                                    |                                 | IHS/PRC FISCA<br>PENDED CLAIMS<br>MONTH OF M                                                                                | L INTERMEDIA<br>ACTIVITY REP<br>ARCH, 2019                                                                            | RY<br>ORT                                                                                                    |                                                                                                    |               |                                                                              | PAGE          |                                                                                 |
|----------------------------------------------------------------------------------------------------|----------------------------------------------------------------------------------------------------|----------------------------------------------------------------------------------------------------|---------------------------------|----------------------------------------------------------------------------------------------------|----------------------------------------------------------------------------------------------------|----------------------------------------------------------------------------------------------------|----------------------------------------------------------------------------------------------------|---------------|------------------------------------------------------------------------------|---------------|---------------------------------------------------------------------------------|
| AREA OFFICE: AREA NAM<br>FACILITY: SERVICE<br>DOC REF: 323/325<br>FURCHASE PATIENT HI<br>ORDER NO NAME RI                                                                                                    | ME<br>UNIT 00<br>(MEDICAL)<br>EALTH BEGIN<br>EC NO DOS                                                                                                    | DOOOOO<br>DATE<br>RECD                                                                                                    | 3 PPA<br>0 C/U                  | PATIENT<br>PROVIDER<br>BILLED                                                                                               | SPECIFIC<br>FI<br>PAYABLE                                                                                             | OBLIGATION<br>AMT (ODF)                                                                                                    | DATE<br>PEND                                                                                                    | PEND<br>QUERY | Q CURR<br>D PEND                                                             | ADDL<br>PENDS |                                                                                 |
| 2014 NON-BLANKET<br>142000000 NAME, P.<br>142000000 NAME, P.<br>1420000000 NAME, P.<br>142000000 NAME, P.<br>142000000 NAME, P.<br>142000000 NAME, P.<br>142000000 NAME, P.<br>1420000000 NAME, P.<br>142000000 NAME, P.<br>1420000000 NAME, P.<br>142000000 NAME, P.<br>1420000000 NAME, P.<br>142000000 NAME, P.<br>1420000000 NAME, P.<br>1420000000 NAME, P.<br>1420000000 NAME, P.<br>142000000000 NAME, P.<br>14200000000000 NAME, P.<br>1420000000000 | 11380 09/21/13<br>10131 09/30/13<br>732 09/29/13<br>8340 08/05/13<br>15672 01/20/14<br>27476 08/13/13<br>27476 08/22/13<br>11124 03/24/14<br>8743 02/07/13<br>7448 12/14/13<br>20148 05/31/13<br>9914 04/05/13<br>7294 01/14/14<br>NON-BLANKET | 01/27/14<br>02/03/14<br>03/25/14<br>11/15/13<br>04/19/18<br>05/19/14<br>05/21/14<br>02/19/18<br>07/28/14<br>09/22/14<br>10/16/14<br>10/16/14<br>10/16/14 | * * * * * * * * * * * * * * * * | 669.00<br>0.00<br>2,694.00<br>0.00<br>1,297.00<br>0.00<br>1,025.00<br>92.00<br>0.00<br>0.00<br>0.00<br>5,777.00<br>5,777.00 | 1.63<br>20.48<br>2,694.00<br>885.34<br>1,297.00<br>381.50<br>3,103.00<br>68.01<br>14.95<br>34.67<br>1,237.00<br>30.00 | $\begin{array}{c} 0.00\\ 0.00\\$ | 02/07/14<br>03/15/18<br>04/18/14<br>08/06/15<br>05/16/18<br>09/18/14<br>09/18/14<br>03/15/18<br>06/01/18<br>03/02/18<br>08/23/17<br>08/23/17<br>08/22/18 |               | S01N<br>S01N<br>S01N<br>S01N<br>S01N<br>S01N<br>S01N<br>S01N                 |               | PENDED CLAIMS:<br>Current Pend Code<br>Indicates Reason the<br>Claim is Pending |
| 152000000 NAME, P<br>152000000 NAME, P<br>152000000 NAME, P                                                                                                    | 68175 10/08/13<br>8659 10/10/14<br>5273 08/20/14<br>11409 01/23/15<br>3335 04/02/15<br>22191 07/15/15<br>10724 03/19/15<br>3104 12/14/14<br>2424 08/25/15<br>9448 03/11/15<br>NON-BLANKET                                                      | 03/02/18<br>10/05/17<br>03/09/15<br>08/22/18<br>07/20/18<br>03/02/18<br>01/30/17<br>09/17/18<br>03/02/18<br>01/29/16                                     | * CUCUCCUCCUCC                  | 6,987.00<br>832.00<br>61.00<br>307.00<br>171.84<br>198.00<br>0.00<br>555.32<br>335.00<br>255.42<br>9,702.58<br>9,702.58     | 1,803.16<br>61.00<br>20.00<br>171.84<br>40.00<br>211.34<br>555.32<br>20.00<br>38.61                                   | 0.00<br>0.00<br>0.00<br>0.00<br>0.00<br>0.00<br>0.00<br>0.00<br>0.00<br>0.00                                                                                                    | 03/29/18<br>11/01/17<br>04/14/15<br>09/17/18<br>08/14/18<br>03/29/18<br>05/25/18<br>10/11/18<br>03/29/18<br>02/22/16                                     |               | S01N<br>P02E<br>S01N<br>S01N<br>S01N<br>S01N<br>S01N<br>S01N<br>S01N<br>S01N | SO1N          |                                                                                 |

#### -----

2023 IHS Partnership Conference

03/30/19

REPORT ID: IHS4465J

IHS/PRC FISCAL INTERMEDIARY PENDED CLAIMS ACTIVITY REPORT MONTH OF MARCH, 2019

AREA OFFICE: AREA NAME

FACILITY: SERVICE UNIT 000000

NOTES :

IF AN ASTERISK APPEARS TO THE RIGHT OF THE DATE RECEIVED COLUMN, IT HAS BEEN MORE THAN 30 DAYS SINCE THE CLAIM WAS RECEIVED AT THE FI. IF THE FI PAYABLE AMOUNT IS BLANK, NO PAYABLE AMOUNT HAS YET BEEN DETERMINED. PEND CODE: IDENTIFIES PEND REASON AND WHAT IS NEEDED TO RESOLVE IT. FIRST CHARACTER IS ALPHA AND IDENTIFIES WHO MUST TAKE ACTION. A = AREA OFFICE

B = BOTH FISCAL INTERMEDIARY AND SERVICE UNIT

- F = FISCAL INTERMEDIARY
- P = PROVIDER
- S = SERVICE UNIT
- X = NO ACTION REQUIRED

Example: Current Pend Code S01N

The First Character is an "S", Indicates Action Required at Service Unit PAGE

15

2023 IHS Partnership Conference

68

SECOND AND THIRD CHARACTERS ARE NUMERIC AND CATEGORIZE THE PEND

- 01 FINANCE PEND
- 02 PATIENT HAS PRIMARY ALTERNATE RESOURCE
- 03 DATES BILLED DISAGREE WITH ESTIMATED DATES
- 04 TRIBE AND LOCATION CODE INFORMATION REQUIRED
- 05 SERVICE UNIT APPROVAL NEEDED (STERILIZATION PROCEDURE)
- 06 PURCHASE ORDER HOLD NEED SERVICE UNIT INSTRUCTIONS
- 07 IHS REQUIRED EDITS
- 08 FI REQUIRED EDITS
- 09 PAYMENT > \$10,000, OPEN MARKET PROVIDER (APPROVAL NEEDED)
- 10 COSMETIC, EXPERIMENTAL, OR INVESTIGATIVE PROCEDURE
- 11 EMC EDITS
- 12 APC REQUIRED EDIT.
- 13 NPI AND/OR TAXONOMY EDIT.
- 14 = PENDING FOR CMS PRICER LOADS.
- 15 ADDITIONAL INFORMATION REQUEST.
- 20 = 10-DAY HOLD
- 21 = MDOL/EMC CLAIMS NO EPO FILE
- 22 NO ORDERING OFFICIAL SIGNATURE ON PURCHASE ORDER
- 23 CONTRACT STOP PAY-REQUESTED BY AREA CONTRACT OFFICE PENDING RESOLUTION OF OUTSTANDING ISSUES/QUESTIONS WITH PROVIDER
- 24 = POSSIBLE EMC ADDITIONAL/LATE CHARGES

#### Example: Current Pend Code S01N

The Second and Third Characters are an "01", Indicates a Finance Pend

FOURTH CHARACTER IS ALPHA AND INDICATES ACTION REQUIRED OR TAKEN

- C = COORDINATION OF BENEFITS, FI INVESTIGATING ALTERNATE RESOURCES
- D = PROVIDE EPO OR HARDCOPY.
- I = EOB REQUESTED FROM PROVIDER
- 3 = SUBMIT ADDITIONAL INFORMATION OR CORRECTED CLAIM.
- INTERNAL (FI) RESEARCH
- K = CONTRACTING OFFICER APPROVAL REQUESTED BY FI
- L = LATE CHARGE INVESTIGATION
- M = MISMATCH BETWEEN PO INFORMATION AND ODF.
- N = NO OBLIGATION ON THE ODF.
- P CAN ON PO NOT VALID FOR TWO YR CAN K OR H
- R = RESEARCH BY FI, MAY REQUIRE INFORMATION FROM INS OR PROVIDER
- S = RESUBMIT CLAIM WITH NECESSARY INFORMATION TO THE FI.
- T = THRESHOLD PEND INSUFFICIENT OBLIGATION ON ODF OR ESTIMATED CHARGES.
- X = NO ACTION REQUIRED

Example: Current Pend Code S01N

The Fourth Character is an "N", Indicates a No Obligation on ODF File

### Updated reports look like this:

DOC REF: 323/325 (MEDICAL) PATIENT SPECIFIC FURCHASE PATIENT HEALTH BEGIN DATE 3 PPA PROVIDER FI OBLIGATION DATE PEND Q CURR ORDER NO NAME REC NO DOS ADDL RECD 0 C/U BILLED PAYABLE AMT (ODF) PEND QUERY D PEND PENDS POZE ADDE ting Duich 7/18/2022 POZE FOZC CLORES 7/22 Billed b Bring POZE FOZC CLORES 7/22 Billed to privag POZE FOZC CORES 7/22 Billed to privag 2,400.00 2,400.00 03/28/22 U 102.25 66.46 05/17/22 0 222.25 72.23 05/26/22 19,459.60 12,648.74 06/01/22 201.50 132.93 04/15/22 PO2E FO2C 70,549.54 1,750.00 06/03/22 POZE FOSI 3,938.27 1,650.00 05/17/22 F14R P12G 182,457.37 0.00 06/02/22 FO7I SO1N 22,777.47 1,556.00 05/21/22 F081 1,500.00 32.15 06/01/22 PO2E FO2C 1,318.40 89.53 07/01/22 FOSI 750.00 32.15 07/01/22 FOSI BOAR 2,940.00 50.08 06/27/22 P02E 5,050.00 277.84 06/23/22 P02E 45,901.38 15,000.00 07/01/22 F081 F08R B07R 750.00 32.15 06/21/22 F02C 452,483.27 1,556.00 07/01/22 F08I F08R B07R F02C 46,379.81 1,556.00 07/01/22 FOBI FOSR BO7R FO2C 750.00 32.15 06/15/22 F02C 500.00 20.80 06/30/22 F071 ) Internal Pends 252.00 12.48 06/30/22 F071 210.00 10.40 07/01/22 F07I 168.00 8.32 06/30/22 FO2C 195.00 16.76 06/30/22 FOZC 3,077.00 107.54 06/30/22 F02C 1,063.00 38.71 06/30/22 F020 865,399.11 1-245- Awaiting revised EOB 7/18/2022 1-262 Paid #8,953 93 7/15/2022 865, 399.11 865,399.11 865,399.11 1-134 Raid #10,222,24 -1/20/2022 1-144 Closed 7/22/2022; Billed & primary 1-266 Raid # 32.15 7/6/2022 1-174 Raid \$0.00 Strikerz Primary Raid ar MR 1-267 Internal Rend 1-276 Raid \$2080 1/10/2022 1-276 Raid \$2080 1/10/2022 1-277 Paid \$ 1248 7/14/2022 1-178 Internal Pend -213 - 208 towarded 7/18/2022 1-213 Paid \$8953 7/13/2022 -227 Reid 3215 7/13/2022 1-242 - Acaiting Revised EOB 7/18/222

# What should you know:

The UDO reports contains all open documents associated with your program.

ONLY Finance can make any adjustments to the UDO status

Documents on the FI Pend report will be on the UDO, not the other way around.

The FI Pend report contains a listing of documents received by the FI that cannot be paid and are subsequently pended.

The FI Pend Report has to be worked by the SU (monthly) to ensure documents are paid.

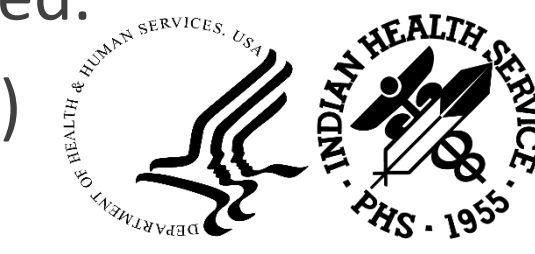
## Side by Side – Total Documents

|          | FI PEND Report Oct-22 |              |       |       |       |                       |
|----------|-----------------------|--------------|-------|-------|-------|-----------------------|
| Location | 2019                  | 2020         | 2021  | 2022  | Total | Total                 |
|          |                       | 51           | 382   | 763   | 1,196 | 306                   |
|          |                       |              | 23    | 92    | 115   | 39                    |
|          |                       |              | 27    | 517   | 544   | 140                   |
|          | 6                     | 931          | 1,106 | 780   | 2,823 | 119                   |
|          |                       | 19           | 234   | 1,221 | 1,474 | 245                   |
|          |                       |              | 3     | 97    | 100   | 20                    |
| Total    | 6                     | 1,001        | 1,775 | 3,470 | 6,252 | 869                   |
|          |                       |              |       |       |       |                       |
|          | l                     | JDO - Aug-22 |       |       |       | FI PEND Report Aug-22 |
| Location | 2019                  | 2020         | 2021  | 2022  | Total | Total                 |
|          |                       | 51           | 409   | 688   | 1,148 | 282                   |
|          |                       |              | 23    | 71    | 94    | 67                    |
|          |                       |              | 29    | 255   | 284   | 105                   |
|          | 6                     | 1,019        | 1,126 | 561   | 2,712 | 143                   |
|          |                       | 28           | 303   | 908   | 1,239 | 157                   |
|          |                       |              | 3     | 114   | 117   | 34                    |
| Total    | 6                     | 1,098        | 1,893 | 2,597 | 5,594 | 788                   |

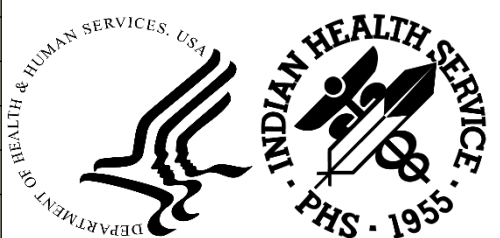

2023 IHS Partnership Conference Indian Health Service

## Side by Side – Total Monies

|          | FI PEND Report Oct-22 |                                            |                                                                                          |                                                                                             |                                                                                              |                                                                                      |
|----------|-----------------------|--------------------------------------------|------------------------------------------------------------------------------------------|---------------------------------------------------------------------------------------------|----------------------------------------------------------------------------------------------|--------------------------------------------------------------------------------------|
| Location | 2019                  | 2020                                       | 2021                                                                                     | 2022                                                                                        | Total                                                                                        | Total                                                                                |
|          |                       | \$41,203.51                                | \$293,017.93                                                                             | \$443,768.76                                                                                | \$777,990.20                                                                                 | 1,211,730.00                                                                         |
|          |                       |                                            | \$20,661.00                                                                              | \$78,819.01                                                                                 | \$99,480.01                                                                                  | 144,979.00                                                                           |
|          |                       |                                            | \$54,242.93                                                                              | \$666,134.46                                                                                | \$720,377.39                                                                                 | 956,589.00                                                                           |
|          | \$1,570.00            | \$118,082.81                               | \$148,217.54                                                                             | \$170,408.47                                                                                | \$438,278.82                                                                                 | 118,938.00                                                                           |
|          |                       | \$9,133.24                                 | \$111,135.73                                                                             | \$477,178.49                                                                                | \$597,447.46                                                                                 | 1,207,029.00                                                                         |
|          |                       |                                            | \$1,017.87                                                                               | \$202,351.88                                                                                | \$203,369.75                                                                                 | 139,643.00                                                                           |
| Total    | \$1,570.00            | \$168,419.56                               | \$628,293.00                                                                             | \$2,038,661.07                                                                              | \$2,836,943.63                                                                               | 3,778,908.00                                                                         |
|          |                       |                                            |                                                                                          |                                                                                             |                                                                                              |                                                                                      |
|          |                       | UDC                                        | ) - Aug-22                                                                               |                                                                                             |                                                                                              | FI PEND Report Aug-22                                                                |
| Location | 2019                  | 2020                                       | 2021                                                                                     | 2022                                                                                        | Total                                                                                        | Total                                                                                |
|          |                       |                                            |                                                                                          |                                                                                             | 10(01                                                                                        | TOLAI                                                                                |
|          |                       | \$41,203.51                                | \$323,440.11                                                                             | \$432,862.65                                                                                | \$797,506.27                                                                                 | 1,110,206.87                                                                         |
|          |                       | \$41,203.51                                | \$323,440.11<br>\$20,661.00                                                              | \$432,862.65<br>\$92,188.76                                                                 | \$797,506.27<br>\$112,849.76                                                                 | 1,110,206.87<br>101,766.45                                                           |
|          |                       | \$41,203.51                                | \$323,440.11<br>\$20,661.00<br>\$54,364.35                                               | \$432,862.65<br>\$92,188.76<br>\$318,234.70                                                 | \$797,506.27<br>\$112,849.76<br>\$372,599.05                                                 | 1,110,206.87<br>101,766.45<br>1,466,821.78                                           |
|          | \$1,570.00            | \$41,203.51<br>\$126,082.81                | \$323,440.11<br>\$20,661.00<br>\$54,364.35<br>\$154,071.54                               | \$432,862.65<br>\$92,188.76<br>\$318,234.70<br>\$116,296.43                                 | \$797,506.27<br>\$112,849.76<br>\$372,599.05<br>\$398,020.78                                 | 1,110,206.87<br>101,766.45<br>1,466,821.78<br>189,014.09                             |
|          | \$1,570.00            | \$41,203.51<br>\$126,082.81<br>\$11,554.24 | \$323,440.11<br>\$20,661.00<br>\$54,364.35<br>\$154,071.54<br>\$135,711.55               | \$432,862.65<br>\$92,188.76<br>\$318,234.70<br>\$116,296.43<br>\$370,545.60                 | \$797,506.27<br>\$112,849.76<br>\$372,599.05<br>\$398,020.78<br>\$517,811.39                 | 1,110,206.87<br>101,766.45<br>1,466,821.78<br>189,014.09<br>840,490.72               |
|          | \$1,570.00            | \$41,203.51<br>\$126,082.81<br>\$11,554.24 | \$323,440.11<br>\$20,661.00<br>\$54,364.35<br>\$154,071.54<br>\$135,711.55<br>\$1,017.87 | \$432,862.65<br>\$92,188.76<br>\$318,234.70<br>\$116,296.43<br>\$370,545.60<br>\$258,747.82 | \$797,506.27<br>\$112,849.76<br>\$372,599.05<br>\$398,020.78<br>\$517,811.39<br>\$259,765.69 | 1,110,206.87<br>101,766.45<br>1,466,821.78<br>189,014.09<br>840,490.72<br>222,606.33 |

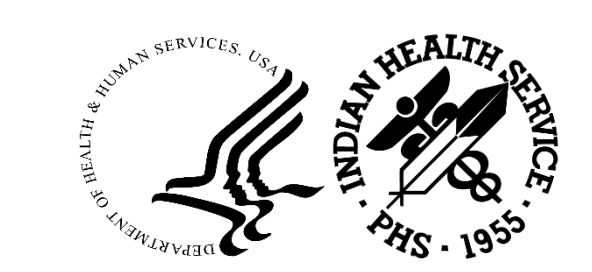

2023 IHS Partnership Conference

## Does something stand out?

| UDO Total | FI Pend Report Total |
|-----------|----------------------|
| 1,196     | 306                  |
| 115       | 39                   |
| 544       | 140                  |
| 2.823     | 119                  |
| 1.474     | 245                  |
| 100       | 20                   |
| 6,252     | 869                  |

| UDO Total      | FI Pend Report Total |
|----------------|----------------------|
| \$777,990.20   | 1,211,730.00         |
| \$99,480.01    | 144,979.00           |
| \$720,377.39   | 956,589.00           |
| \$438.278.82   | 118.938.00           |
| \$597,447,46   | 1,207,029,00         |
| \$203 369 75   | 139 643 00           |
| \$2,836,042,63 | 2 778 908 00         |
| \$2,630,945.05 | 5,778,908.00         |
|                |                      |
| \              |                      |

#### The total dollar amounts

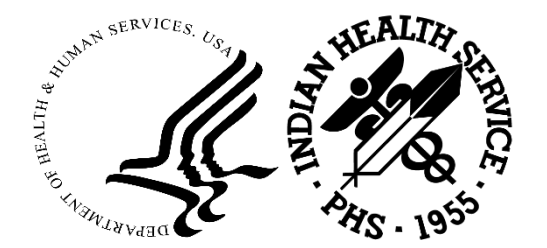

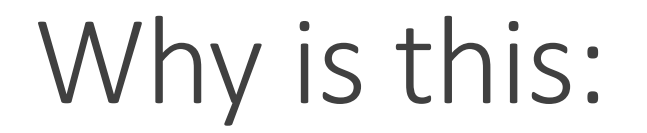

| BEGIN DATE<br>DOS RECD                                                                                                    | 3 PPA PROVIDER<br>0 C/U BILLED                                                                                                    | FI<br>PAYABLE                       | OBLIGATION<br>AMT (ODF)                                                                                                    | DATE<br>PEND                                                                                                    | PEND Q<br>QUERY D | CURR ADDL<br>PEND PENDS                                                                                                    |
|----------------------------------------------------------------------------------------------------|----------------------------------------------------------------------------------------------------|-------------------------------------|----------------------------------------------------------------------------------------------------|----------------------------------------------------------------------------------------------------|-------------------|----------------------------------------------------------------------------------------------------|
| 12/09/21 01/20/22<br>01/13/22 03/24/22<br>03/11/22 04/19/22<br>01/27/22 05/09/22<br>02/28/22 06/02/22                                                                                                    | 2 * U 2,400.00<br>2 * U 70,549.54<br>2 * C 22,777.47<br>2 * U 1,500.00<br>2 * U 2,940.00                                                                                                    |                                     | 2,400.00<br>1,750.00<br>1,556.00<br>32.15<br>50.08                                                                                                    | 03/28/22<br>06/03/22<br>05/21/22<br>06/01/22<br>06/27/22                                                                                                    |                   | P02E<br>P02E F08I<br>F08I<br>P02E F02C<br>P02E                                                                                                    |
| 02/28/22 06/02/22<br>03/25/22 06/16/22<br>05/25/22 06/29/22<br>02/01/22 06/29/22<br>03/26/22 07/11/22<br>03/26/22 07/11/22<br>03/31/22 07/11/22<br>04/01/22 07/21/22<br>04/01/22 07/21/22<br>04/04/22 07/21/22<br>04/16/22 07/21/22<br>04/19/22 07/21/22<br>04/19/22 07/21/22<br>04/14/22 07/21/22<br>04/14/22 07/21/22 | 2 * U<br>2 * U<br>2 * 0.00<br>2 C<br>2 * U<br>2 * 0.00<br>2 C<br>2 * 0.00<br>2 C<br>2 * 0.00<br>2 * 0<br>2 * 0.00<br>2 * 0<br>2 * 0.00<br>2 * 0<br>2 * 0.00<br>2 * 0<br>2 * 0.00<br>2 * 0.00<br>0 * 0.00<br>0 * 0.00<br>0 * |                                     | 1,556.00<br>2,013.17<br>747.50<br>84.13<br>62.42<br>1,945.00<br>1,945.00<br>1,945.00<br>32.15<br>32.15<br>58.15<br>62.42<br>181.83<br>45.27<br>8.22<br>12.48 | 06/23/22<br>07/26/22<br>07/29/22<br>07/28/22<br>07/22/22<br>07/22/22<br>07/22/22<br>07/29/22<br>07/29/22<br>07/25/22<br>07/25/22<br>07/25/22<br>07/25/22<br>07/25/22<br>07/25/22<br>07/25/22<br>07/25/22<br>07/25/22 |                   | P02E<br>F08I<br>F02C<br>P02E F02C<br>F02C<br>F08I F07I<br>F08I F14R F07I<br>F08I F14R F07I<br>F02C<br>F02C<br>F07I<br>F08I<br>F08I<br>F08I<br>F02C<br>F02C<br>F02C |
| Auth. From Ma<br>DCR Acct. = H<br>Estimated Ch<br>Initial O<br>Amount Ca<br>Amount Of                                                                                                    | ar 25, 2022 to Apr<br>HOSPITAL<br>harge: \$1,556.00<br>Obligation<br>anceled:<br>f Supplements                                                                                                    | 24, 2022<br>1556.00<br>0.00<br>0.00 | SC<br>CAN/OBJ:<br>Days: 30<br>( Items)<br>( )                                                                                                    | 07/26/22<br>C: 25.2G                                                                                                    | / 25.6R           | KMS                                                                                                    |
| CURRENT OBLIG                                                                                                    | GATION BALANCE<br>AL PAYMENT ON AUG                                                                                                    | 1556.00<br>24, 2022:                | (IHS)<br>1,556.00                                                                                                    | ) (3rd P<br>83,9                                                                                                    | ARTY)<br>24.59    |                                                                                                    |

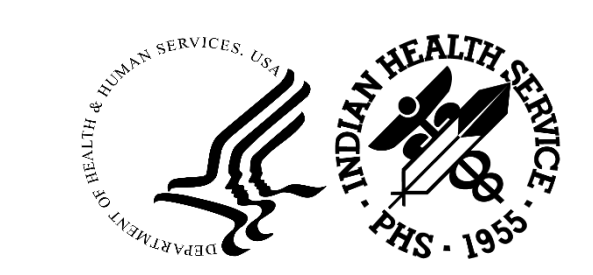

## The PEND report continued

The PEND Report reflects the entire balance billed for service.

In the example:

- the provider billed \$452,483.27
- the actual payment made was \$1,556

Anytime there is a huge disparity, <u>MANAGEMENT</u> should ensure the amounts posted on the Pend Report and the amount obligated are going to pay out at the obligated amounts.

When the service unit staff under obligate on a regular basis there may be an opportunity for additional staff training.

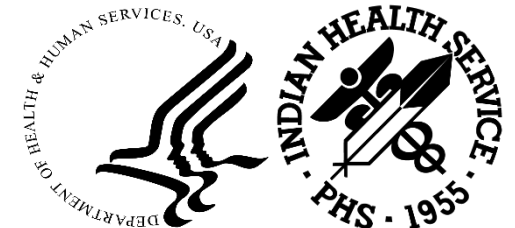

## Vendor Usage Report

This reports will show obligations on the UDO and likely have obligations on the FI Pend Report.

- This report contains all OPEN documents for a specific vendor UDO Report
- If a claims is received and cannot be paid FI Pend Report

The report affords the vendor an opportunity to research/update the SU with missed/changed appointments, cancelled/no show appointments.

The SU will then update the documents by making the manual changes within RPMS.

If necessary, contact their Finance POC for manual removal from the UDO report.

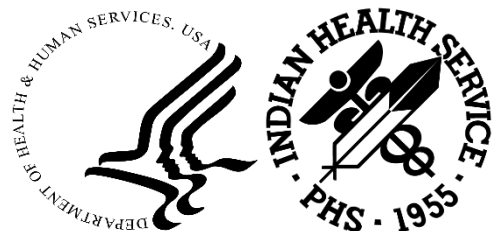

# Vendor Usage Report (cont.)

#### **Nashville Area Only:**

Mandatory Reporting each quarter by the PRC Supervisor (Designee) or CEO as follows:

January-March – Vendor files mailed out by January 22

April-June – Vendor files mailed out by April 22

July-September – Vendor files mailed/faxed by July 22

October-December – Vendor files mailed/faxed by October 22

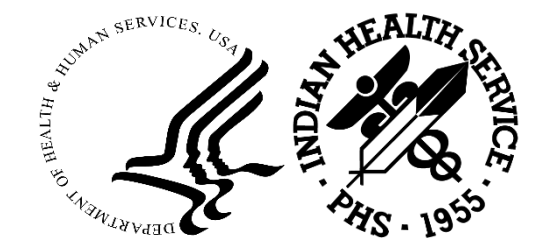

#### Steps to run the Vendor Usage Report:

#### 1. <u>The steps to run the Vendor Usage Report is report are as follows:</u> HEAL-CHS-MGT-PR-VRPT-VUR

Enter The BEGINNING ISSUE Date For The Vendor Usage Report:

Enter The ENDING ISSUE Date For The Vendor Usage Report:

Select one of the following:

- ALL documents OPEN documents only
- Print which documents: 1// 2

Select #2, Open DOCS Only

1

2

Print ONE vendor per page? N// Y

Do you want to : PRINT// Output DEVICE: HOME// SLAVE  If your service unit does not have a current copy of their individual vendor file, you can run the report as follows: <u>The steps to run the Vendor Usage Report is report are as follows:</u>

HEAL-CHS-MGT-PR-VRPT-VFP

Select Vendor Reports Option: vfp Print the VENDOR File Select Vendor Status Type:

Active
 Inactive
 Both//1

P

Select one of the following:

PRINT Output BROWSE Output on Screen

Do you want to : PRINT// Output DEVICE: HOME// 0;200;000000

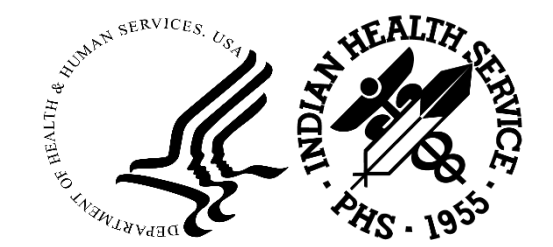

## Payments and Adjustments

2023 IHS Partnership Conference

### RPMS: CHS-PAY-PAY

PAY DOCUMENTS - The manual process for posting payments on CHS purchase orders at the local facility level.

NOTE: If the facility receives EOBR data in an electronic mode, it is necessary to manually "post" payment data only for those documents paid through the AO Finance Branch.

The option to manually pay documents is also available in the event of EOBR errors. To manually process a document for payment, type "PAY" and press.

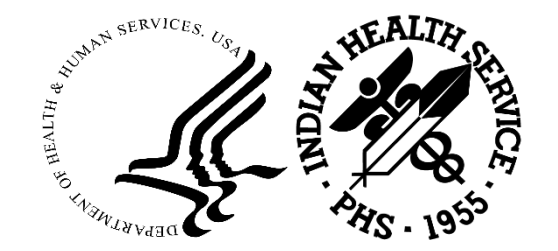

#### PAY Documents

Patient Registration ... AG Patient registration ... AGM Contract Health System ... CHS Patient Care Component ... Referred Care Information System ... PCC RCIS

Select Health Applications Option: CHS

- DOC Document Generation ...
- Pay/Edit Documents .... PAY
- PRT Document Printing ....
- Account Balances .... ACC
- PT Patient Data
- Provider/Vendor Data VEN
- Display Documents ... DIS
- Document Control Register DCR
- MGT
- Facility Management ... CHS Denial/Unmet Needs ... DEN
- Electronic Signature Authorization Menu ... EMNU

Select Contract Health System Option: PAY <----- Type "PAY" - PAY/EDIT Documents

Type "CHS"

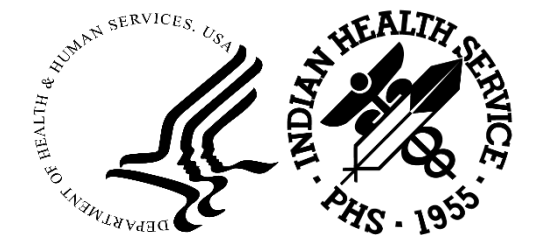

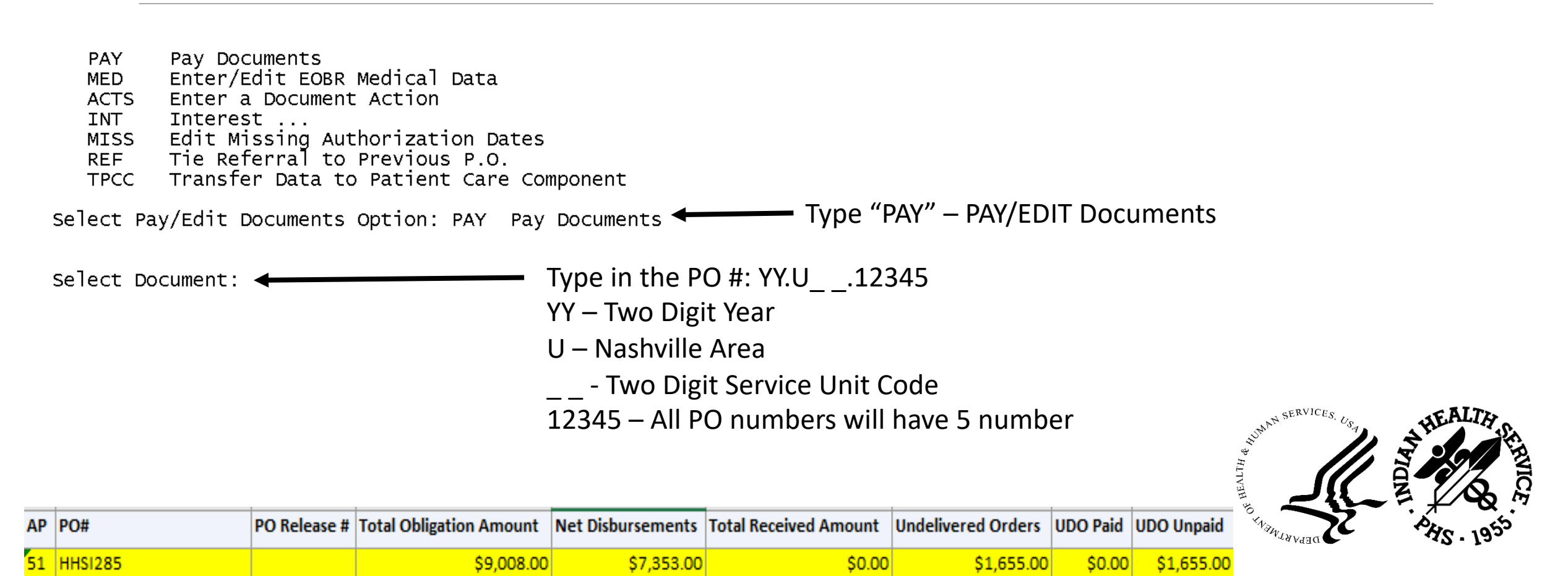

| rForm # 57<br>Jun 09, 2022                                                                                                    | Dental                  | Service<br>HHS Order No:                                                                            |
|----------------------------------------------------------------------------------------------------|-------------------------|----------------------------------------------------------------------------------------------------|
|                                                                                                    |                         |                                                                                                    |
| Jun 17, 2022 Sep 03, 2022<br>multiple carious teeth & addti                                                                                               |                         | PEDIATRIC DENTISTRY<br>8016 E GENESEE ST<br>FAYETTEVILLE, NY 13066-9692<br>1161113992 Open Market C |
| Jun 17, 2022 Sep 03, 2022<br>DCR Acct. = DENTAL CARE<br>Estimated Charge: \$9,008.00<br>Initial obligation 9<br>Amount Canceled:<br>Amount of Supplements | 0008.00<br>0.00<br>0.00 | <pre> SCC<br/>CAN/OBJ:<br/>( Items)<br/>( )</pre>                                                   |
| CURRENT OBLIGATION BALANCE 9<br>1 Interim Payment for a To                                                                                                | 008.00<br>tal of:       | (IHS) (21d PARTY)<br>7,353.00 0.00, as of 08/09/22                                                  |

In this example, there was an interim payment made.

This document is still open and needs to be closed by making the payment full and complete.

Date Of Service: T - Type "T" – Pay date the date of final payment

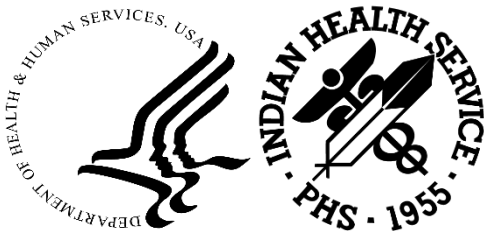

2023 IHS Partnership Conference Indian Health Service

| workload Units: (1-9999): 1 ┥                                                                                                    | – - Type "1, hit Enter Key                                                               |
|----------------------------------------------------------------------------------------------------|------------------------------------------------------------------------------------------|
| IHS Cost: 0 (0.00)                                                                                                    | <ul> <li>- Type "0", there is no additional costs - interim payment</li> </ul>           |
| Enter Amount Paid by all Third Parties: 0 (\$0.00)                                                                                                    | <ul> <li>Type "0" – No 3<sup>rd</sup> party paid</li> </ul>                              |
| THIRD PARTY SOURCE:                                                                                                    | <ul> <li>Hit the enter key, if not 3<sup>rd</sup> party payment</li> </ul>               |
| EOBR PAY TYPE: ??                                                                                                    | - Hit "??" if the response is unknown                                                    |
| Is this an Interim or Final payment? This information appears on the Explanation Of Benefits Report (EOBR), left column, 10th item, after the "INTERIM/FINAL IND:" label.<br>Choose from: |                                                                                          |
| EOBR PAY TYPE: F                                                                                                    | <ul> <li>Type "F" for a Final Payment, all claims must be a<br/>final payment</li> </ul> |
|                                                                                                    |                                                                                          |

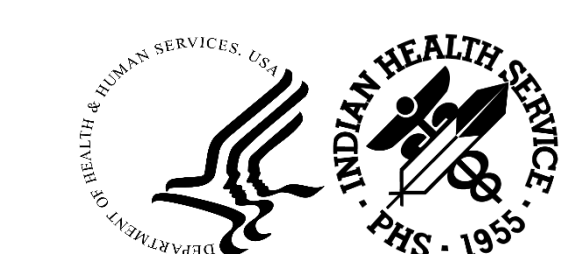

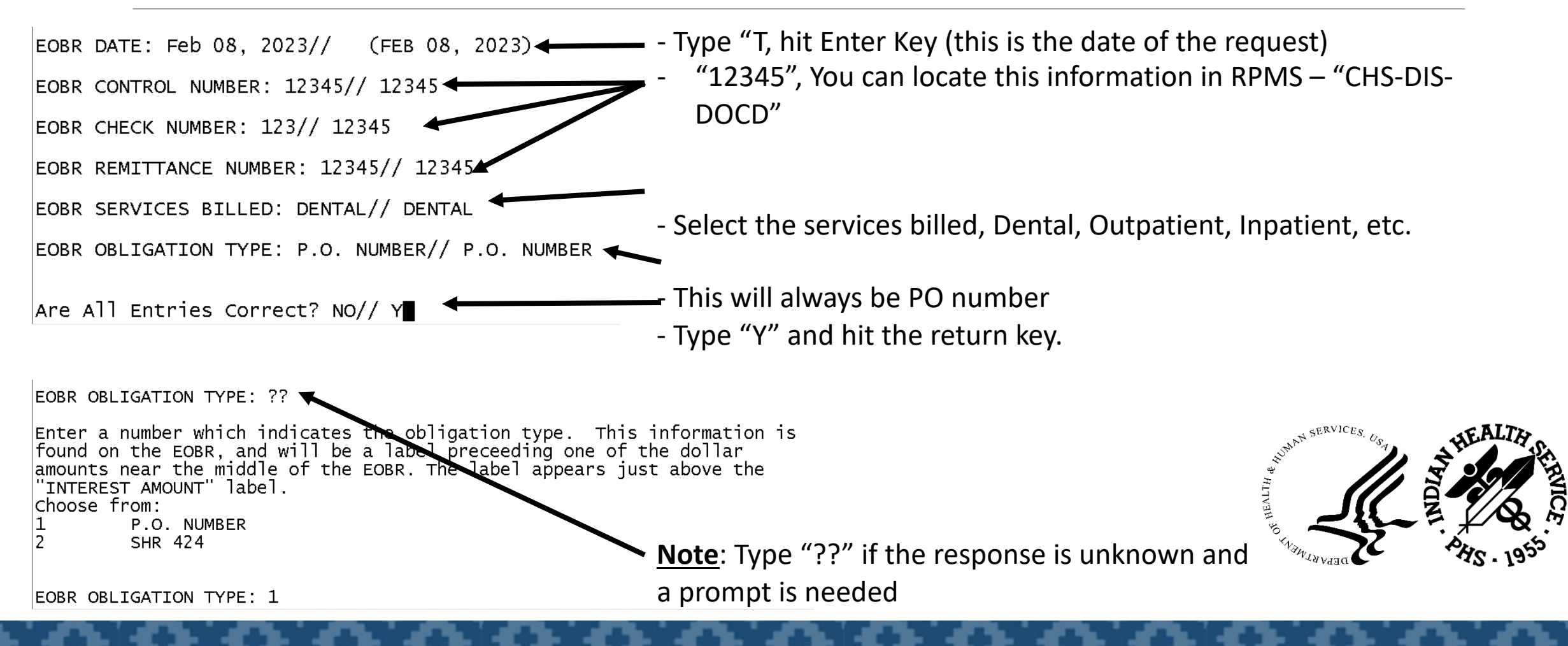

#### **2023 IHS Partnership Conference**

#### Before manual payment post

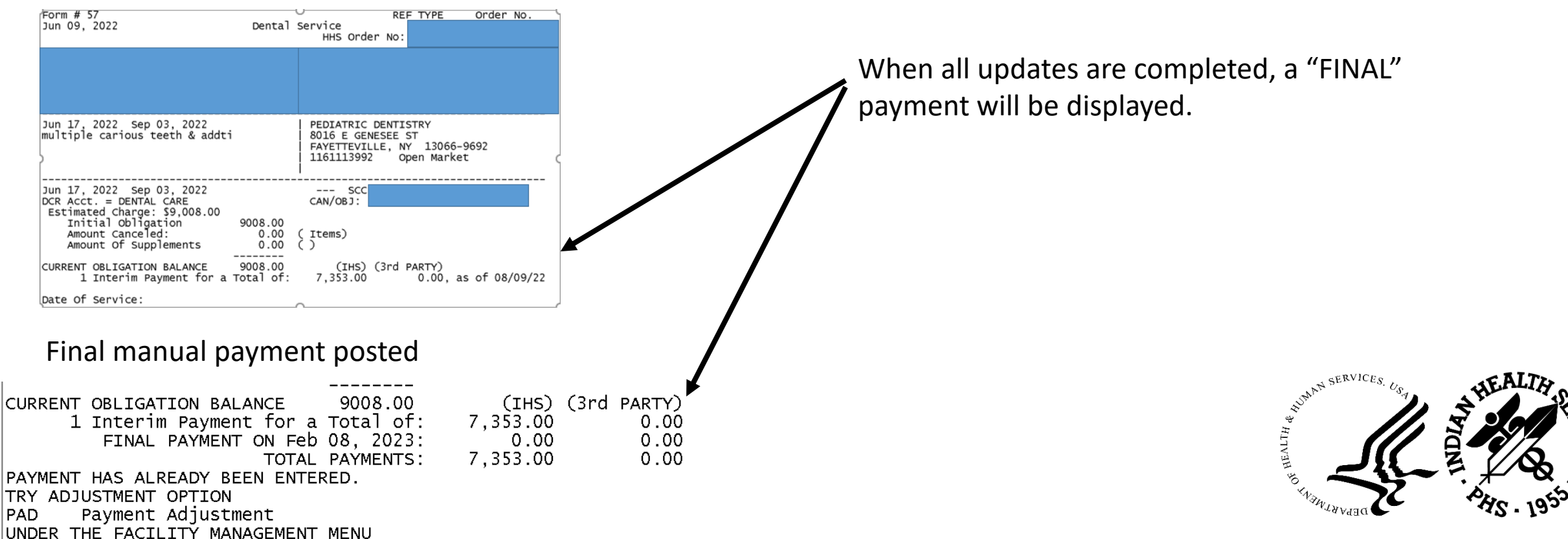

## RPMS: CHS-MGT-PAD

PAD DOCUMENTS - The manual process for posting payments on PRC purchase orders at the local facility level that have been paid in full. You cannot use the PAY option for purchase orders that have been paid in full

NOTE: If the facility receives EOBR data in an electronic mode, it is necessary to manually "post" payments for interest, zero pays, etc.

The option to manually adjust documents is also available in the event of EOBR errors. You will need to verify on the FI website, UDO report, RPMS.

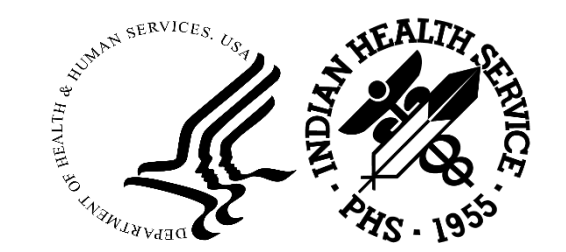

#### PAD Documents

Patient Registration ... Patient registration ... AG

AGM

Contract Health System ... CHS

PCC Patient Care Component ... RCIS Referred Care Information System ...

Select Health Applications Option: CHS Type "CHS" – enter key

Document Generation ... DOC

PAY Pay/Edit Documents ...

Document Printing .... PRT

Account Balances ... ACC

Patient Data PT

Provider/Vendor Data VEN

Display Documents ... DIS

Document Control Register DCR

MGT

Facility Management ... CHS Denial/Unmet Needs ... DEN

Electronic Signature Authorization Menu ... EMNU

Select Contract Health System Option: MGT <----- Type "MGT" - enter key

**2023 IHS Partnership Conference** 

- PVD Provider/Vendor Data
- PR Reports ...
- Payment Adjustment Parameter Edit ... PAD
- PED
- ALU Allowance Update
- Enter/Edit Tribal CHSDA SDA
- Data Export ... XPOR
- Facility EOBR menu ... EOBR
- CHEF CHEF Management ...
- Edit HHS Contract Action Type HHS
- High Volume Provider Menu ... HVP
- Reset the error global ACHSERR RES
- TUPD Add/Edit CAN, CC, SCC ...
- Test Version Switch TVR

Select Facility Management Option: PAD

Type "PAD" – enter key

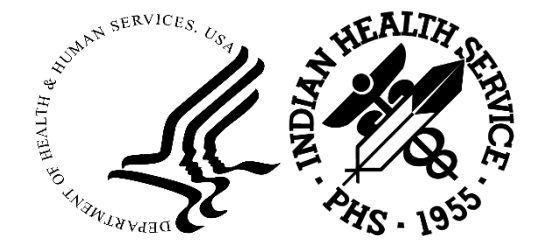

| AP                | PO#                                                                                                    | PO Release #                                                | Total Obligation Amount                                                        | Net Disbursements                      | Total Received Amount                           | Undelivered                               | d Orders                       | UDO Paid                    | UDO U              | npaid                  |                                 |                  |                      |
|-------------------|----------------------------------------------------------------------------------------------------|-------------------------------------------------------------|--------------------------------------------------------------------------------|----------------------------------------|-------------------------------------------------|-------------------------------------------|--------------------------------|-----------------------------|--------------------|------------------------|---------------------------------|------------------|----------------------|
| 51                | HHSI2852021U                                                                                                    |                                                             | \$669.77                                                                       | \$523.52                               | \$0.00                                          |                                           | \$146.25                       | \$0.00                      | ) \$1              | 146.25                 |                                 |                  |                      |
| For<br>Oct        | n # 64<br>19, 2021                                                                                                    | Outpat                                                      | REF<br>ient Service<br>HHS Order No:                                           | THRE Order o                           | 7 M100 9923                                     | 3 09/16/2021                              | 09/16/202                      | 1 Y                         | 0000000 TOTALS:    | \$255.00<br>\$1,505.00 | \$100.78<br>\$669.77            | \$0.00           | \$100.78<br>\$523.52 |
|                   |                                                                                                    |                                                             |                                                                                |                                        |                                                 |                                           |                                |                             | AMT PD             | OUTLIER                | INT PD                          | PEN<br>PD        | TOT PD               |
|                   |                                                                                                    |                                                             |                                                                                |                                        |                                                 |                                           |                                |                             | (\$146.25)         | \$0.00                 | \$0.00                          | \$0.00           | (\$146.25)           |
| Est<br>sub<br>Hos | . date-of-svc.: Sep 11<br>durat hematoma<br>o Ord #:                                                                                                    | ., 2021                                                     | UMAS-Dept of Med<br>  PO BOX 4848<br>  SYRACUSE, NY 132<br>  1161475278-00 Ope | - at SUNY HSC<br>221<br>en Market      | In this examp<br>UFMS - \$669<br>FBIS - \$523.5 | ole, there<br>.77<br>2                    | is a dif                       | ference                     | e the f            | followi                | ing acc                         | ounts            | 5:                   |
| Aut<br>DCR<br>ES  | h. From Sep 11, 2021 t<br>Acct. = OUTPATIENT CA<br>timated Charge: \$1,505<br>Initial Obligation<br>Amount Canceled:<br>Amount Of Supplements<br>RENT OBLIGATION BALANC | o Sep 16, 20<br>RE<br>.00<br>1505.0<br>0.0<br>0.0           | 021 SCC<br>CAN/OBJ:<br>Hosp Order No: -<br>00 (Items)<br>00 ()<br>             | ARTY)                                  | The undelive<br>the FI portal,<br>We need the   | .03<br>red orde<br>this is a<br>totals to | r is \$14<br>credit (<br>match | 6.25 –<br>overpa<br>\$523.5 | when<br>ymen<br>52 | resea<br>t/refu        | rching <sup>†</sup><br>nd at tl | this a<br>ne Fl) | t                    |
|                   | 1 Interim Payment f<br>Amount o<br>FINAL PAYMENT ON<br>T                                                                                                    | or a Total o<br>f Adjustment<br>Feb 16, 202<br>OTAL PAYMENT | of: 1,484.00<br>s: -143.74<br>2: 669.77<br>s: 526.03 ←                         | 0.00<br>0.00 (2 Items)<br>0.00<br>0.00 | We will need                                    | to adjus                                  | t RPMS                         | amou                        | nt fror            | m \$52                 | 6.03 to                         | \$523            | 8.52                 |

| Form # 64 PEE TYPE Order No                                                                                                    | 7                | M100                    | 99233          | 09/16/2021                   | 09/16/2021          | Y              | 0000000          | \$255.00           | \$100.78         | \$0.00        | \$100.78   |
|----------------------------------------------------------------------------------------------------|------------------|-------------------------|----------------|------------------------------|---------------------|----------------|------------------|--------------------|------------------|---------------|------------|
| Oct 19, 2021 Outpatient Service<br>HHS Order No:                                                                                                    |                  |                         |                |                              |                     |                | TOTALS:          | \$1,505.00         | \$669.77         | \$0.00        | \$523.52   |
|                                                                                                    |                  |                         |                |                              |                     |                | AMT PD           | OUTLIER            | INT PD           | PEN<br>PD     | TOT PD     |
|                                                                                                    |                  |                         |                |                              |                     |                | (\$146.25)       | \$0.00             | \$0.00           | \$0.00        | (\$146.25) |
| Est. date-of-svc.: Sep 11, 2021<br>subdurat hematoma<br>Hosp Ord #:<br>Auth. From Sep 11, 2021 to Sep 16, 2021<br>DCR Acct. = OUTPATIENT CARE<br>Estimated charge: \$1,505.00<br>Hosp Order No: | We               | e will r                | need           | to adjus                     | t RPMS              | amo            | unt fro          | m \$526            | .03 to           | \$523         | .52        |
| Initial Obligation 1505.00<br>Amount Canceled: 0.00 (Items)<br>Amount of Supplements 0.00 ()<br>                                                                                                | Wł<br>Fin<br>FI/ | nen ar<br>Jance<br>RPMS | ny adj<br>Depa | ustment<br>rtment t<br>unts. | ts are m<br>to matc | nade,<br>h UFI | you wi<br>MS amo | ll need<br>ount to | to con<br>the ad | tact<br>juste | d          |

**NOTE**: All UFMS/FI/RPMS \$\$ amounts have to match to fall off UDO Report.

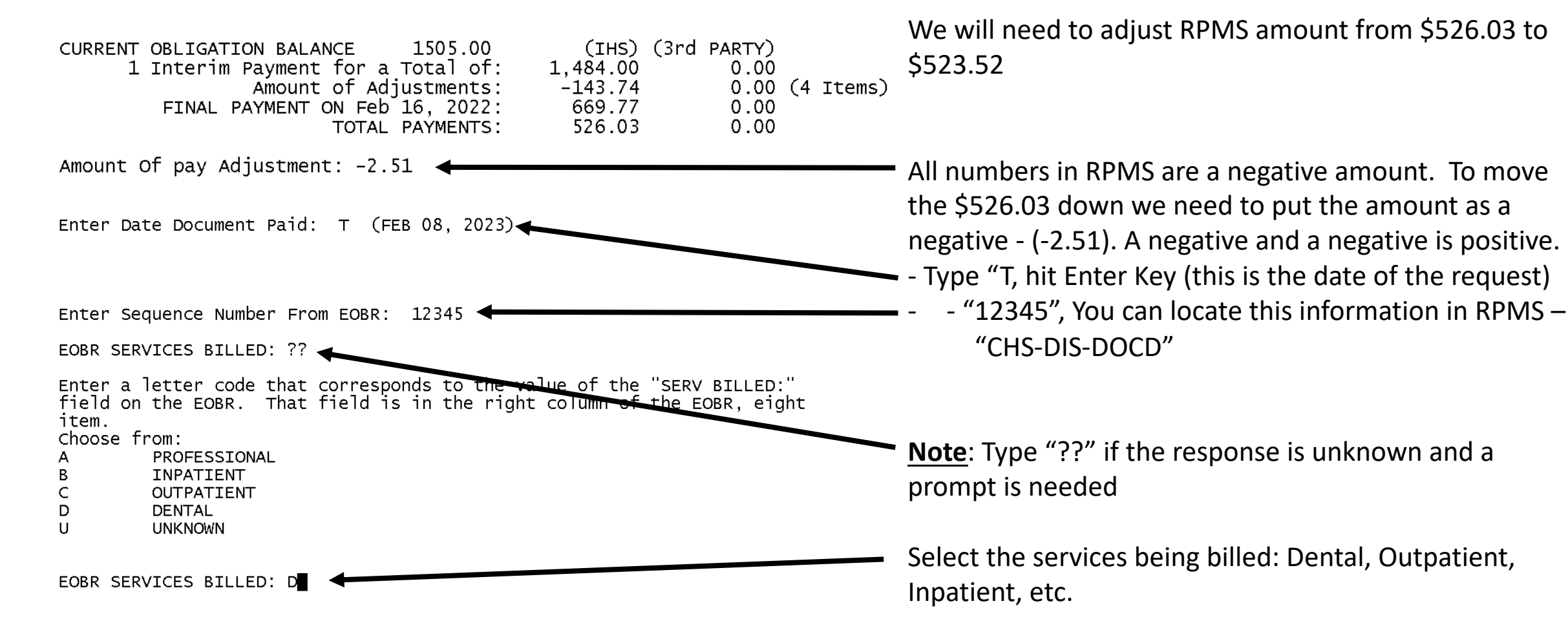

"12345", You can locate this information in RPMS – "CHS-DIS-EOBR CONTROL NUMBER: 12345 DOCD" EOBR CHECK NUMBER: 12345 EOBR REMITTANCE NUMBER: 123 EOBR OBLIGATION TYPE: ??. **Note**: Type "??" if the response is unknown and a prompt is needed Enter a number which indicates the obligation type. This information is found on the EOBR, and will be a label preceeding one of the dollar amounts near the middle of the EOBR. The label appears just above the "INTEREST AMOUNT" label. choose from: Select the EOBR Obligation Type, this will always be **P.O. Number** or P.O. NUMBER SHR 424 option 1. EOBR OBLIGATION TYPE: 1 THIRD PARTY PAY AMT: (0-99999): // 0 Enter Third Party Payment, if any. Is everything correct? NO// Y◀ Enter "Y" and hit the enter key, if all entries are correct.

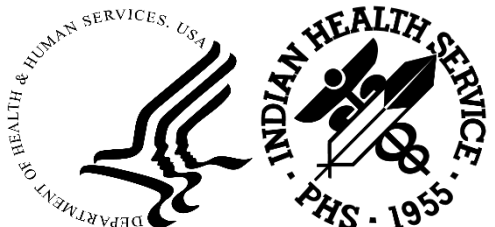

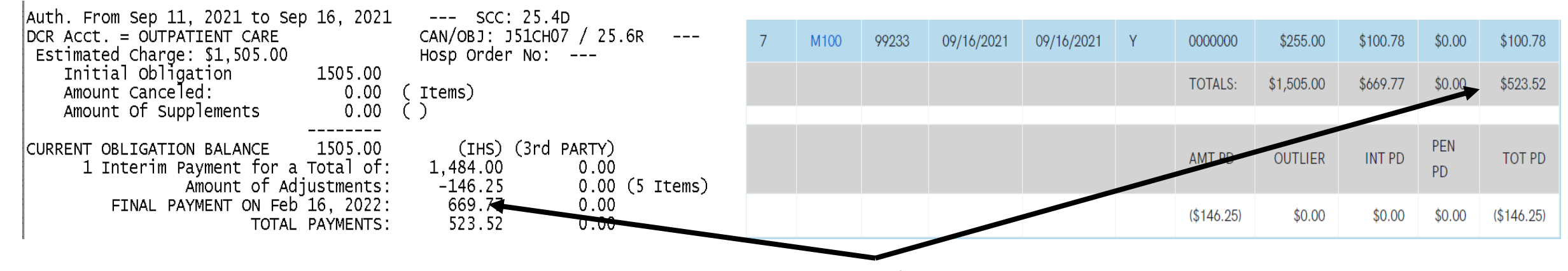

The adjusted amounts are now \$523.52

When any adjustments are made, you will need to contact the Finance Department to match the UFMS amount to the adjusted FI/RPMS amounts.

**NOTE**: All UFMS/FI/RPMS \$\$ amounts have to match to fall off the monthly UDO Report.

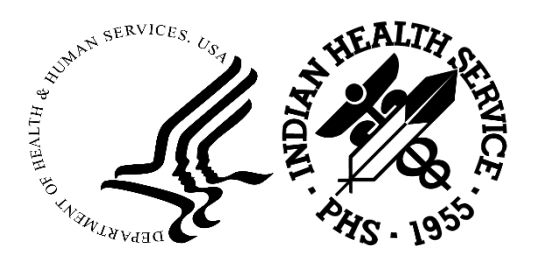

## Special Locals

#### **SPECIAL LOCAL OBLIGATIONS**

This option should be used **only** in accordance with instructions/policy of the CHS Supervisor or Area CHS Officer.

**Managed Care:** This entry type allows you to enter an obligation only on the local computer. However, this transaction, any supplements, and/or cancellations are **not** entered into the Health Accounting System (HAS). As a result, you **must** make appropriate considerations for any Special Local Obligations during reconciliation of your local system and DCR with the official HAS Finance reports (e.g., 424, 426, 540E). It is designed to allow the local facility to enter obligations that may originate from sources other than HRSA-43, 57 and 64 sources even though you are still asked for the type of document (43, 57, or 64). This question is asked to categorize the type of services being purchased; in other words, other charges made against the CHS budget at either the local and/or area level.

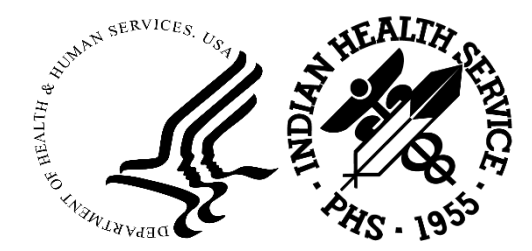

## Special Locals (cont.)

Any Special Local Obligations must be closed out (canceled or paid) in the system for reconciliation purposes and prior to close of Fiscal Year activities.

<u>WARNING</u>: A restriction of using Special Local Obligations is that NO patient data and/or treatment data can be captured from such documents.

This "Special Local Obligations" entry is very similar to the Special Blanket Obligations. Instead of a patient's name, the message, "Special Transaction" is automatically inserted in the Description portion of the document. The Optional Comments prompt defaults to "SPEC. TRNS," you can generate the Optional Comments Report based upon this default.

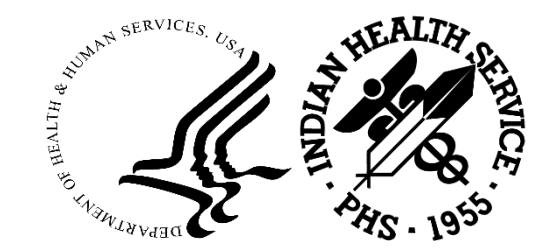

#### Issuing a Special Local

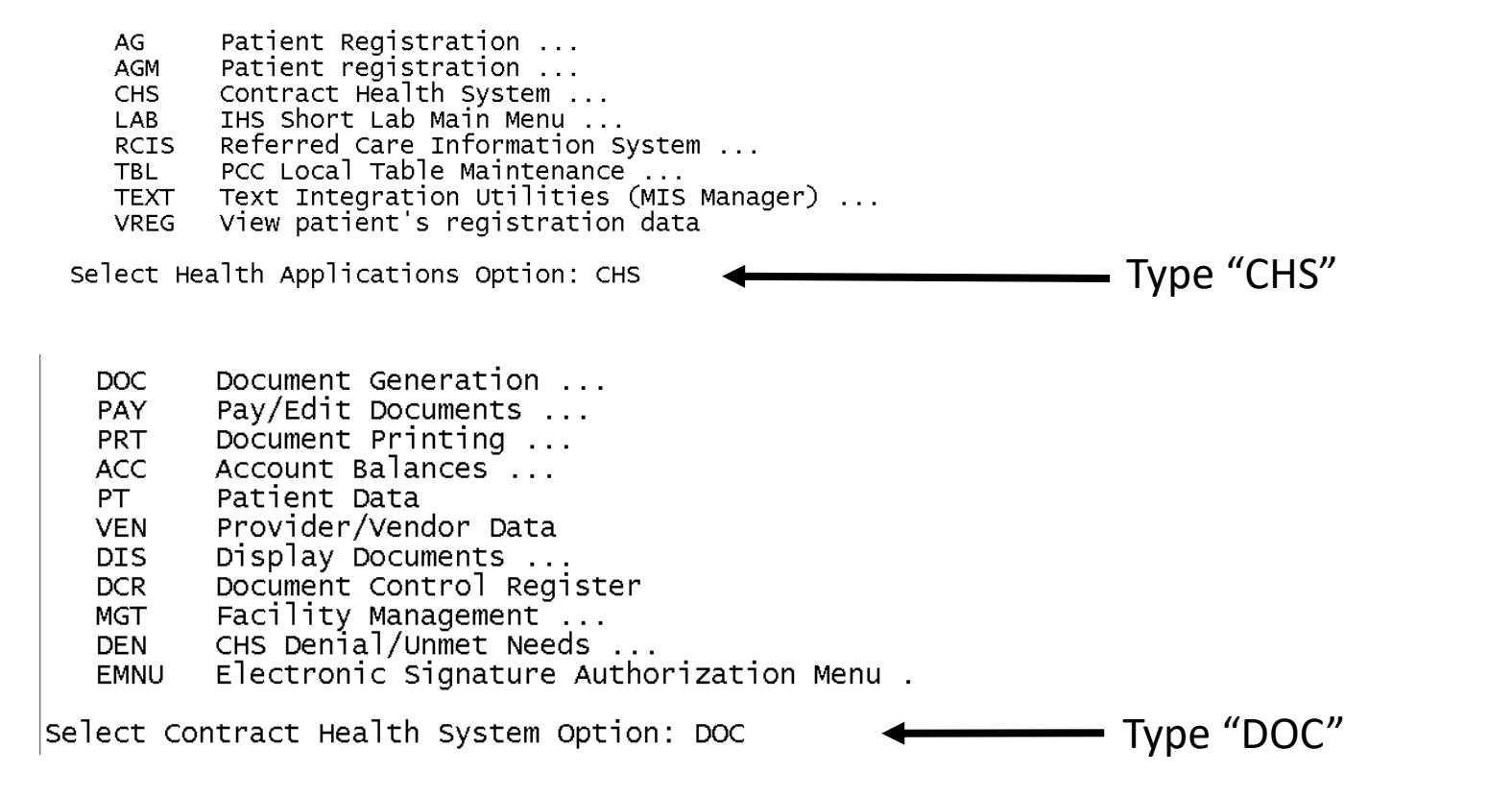

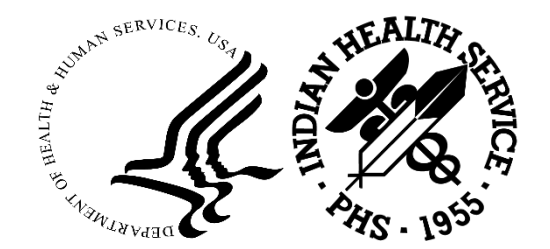

## Issuing a Special Local

| ID I<br>SUP S<br>SBO S<br>CAN C<br>SLO S<br>REFM E<br>278 S | Initial I<br>Supplemen<br>Special I<br>Cancel Ol<br>Special I<br>Enter/Ed<br>X12 Trans<br>Send App | Document<br>Ital<br>Blanket Obligation<br>Jocal Obligations<br>It Referral Medical Data<br>Saction 278 Processing<br>roval Message to FI |                |                                                         |                   |
|-------------------------------------------------------------|----------------------------------------------------------------------------------------------------|----------------------------------------------------------------------------------------------------|----------------|---------------------------------------------------------|-------------------|
| Select Docu                                                 | ument Gei                                                                                          | neration Option: SLO Special Local Obl                                                                                                   | igations 🗲 🗕 🚽 | <ul> <li>Type "SLO"</li> </ul>                          |                   |
| ENTER FISCA                                                 | AL YEAR:                                                                                           | (2014-2023): 2023// 🗲                                                                                                    |                | <ul> <li>Enter the year (Current/Prior year)</li> </ul> | ars only)         |
| Select                                                      | t one of                                                                                           | the following:                                                                                                    |                | Select the service type:                                |                   |
| 4                                                           | 43                                                                                                 | Hospital Service                                                                                                    |                | 43 – Hospital Service                                   |                   |
| ē                                                           | 54                                                                                                 | Outpatient Service                                                                                                    |                | 57 – Dental Service                                     |                   |
| Type Of Ser                                                 | rvice: 6                                                                                           | 4                                                                                                    |                | 64 – Outpatient Service                                 | WAN SERVICES. USA |
|                                                             |                                                                                                    |                                                                                                    |                |                                                         |                   |

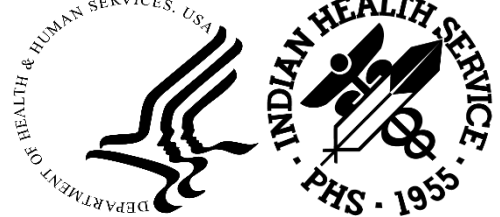

| Issuing a Special L                                                                                                    | ocal                                                                                                    |  |  |  |  |  |
|----------------------------------------------------------------------------------------------------|----------------------------------------------------------------------------------------------------|--|--|--|--|--|
| Line 1: SPECIAL TRANSACTION                                                                                                    | <ul> <li>Hit the enter key once.</li> <li>Enter "T" or a specific date (if known)</li> </ul>                   |  |  |  |  |  |
| Enter Estimated Date of Service: T (FEB 09, 2023)<br>Select PROVIDER/VENDOR: WALGREENS PHARMACY<br>EIN: 1361924026<br>MAIL TO.: 1306 MILITARY ROAD, NIAGARA FALLS<br>REMIT TO: 1306 MILITARY ROAD, NIAGARA FALLS<br>REMIT TO-CITY: NIAGARA FALLS<br> | • Enter the Vendor Information or ?? to choose from the list of vendors                                        |  |  |  |  |  |
| Period Of Authorization<br>From Date: Feb 09, 2023// T-60∎ ◀<br>Period Of Authorization                                                                                                    | <ul> <li>Enter the date range. In this example, the date will go back 60 days<br/>from Feb 9, 2023.</li> </ul> |  |  |  |  |  |
| From Date: Feb 09, 2023// T-60 (DEC 11, 2022)<br>To Date: (12/11/2022 - 4/10/2023): Dec 21, 2022// T                                                                                                    | Enter the To Date: T (Today).                                                                                  |  |  |  |  |  |
| Hospital Order Number:                                                                                                    | Hit the enter key. No entry needed,                                                                            |  |  |  |  |  |

Issuing a Special Local

CHS GM & S HOSPITALIZATION

CHS GM & S HOSPITALIZATION

CHS GM & S HOSPITALIZATION

CHS GM & S HOSPITALIZATION

CHS GM & S HOSPITALIZATION

CHS GM & S HOSPITALIZATION

CHS GM & S HOSPITALIZATION

CHS GM & S HOSPITALIZATION

CHS GM & S HOSPITALIZATION

Enter last 4 digits of the CAN Number: ?? ┥ ITEM # FY CAN NUMBER DESCRIPTION OF THE CAN NUMBER --\_\_\_\_\_ J512102 1 18 CHS AMBULATORY CARE 2 18 J513289 CHS GM & S HOSPITALIZATION 20 21 20 21 14 13 3 J51C121 CHS GM & S HOSPITALIZATION J51C121 CHS GM & S HOSPITALIZATION J51C123 -5 CHS GM & S HOSPITALIZATION 6 J51C123 CHS GM & S HOSPITALIZATION

J51CH17

J51CH17

J51CH17

J51CH17

J51CH17

J51CH17

J51CH17

J51CH17

J51CH17

7

8

9

10

11

15 16 17

18

19

20

21

Service Class Code: ?? ITEM # SER CL DESCRIPTION 252H X-RAY SRV OUTP NON-IHS 252K CAT SCAN INPATIENT 252L HOSPITAL OUTPATIENT VISIT 252R RENAL DIALYSIS (HOSP INP) 5 254B PHYS INP NON-IHS 254D 6 PHYS OUTP NON-IHS 254) FEE SPEC. NON MD NON-IHS FAC 8 254P RENAL DIALYSIS - PHYS INP 9 2618 BLOOD & BLOOD PRODUCTS 10 263L HEARING AIDS 11 252z TELEMEDICINE

SELECT ITEM (1-11)

Pick the correct CAN to obligate monies.

Select the Service Class Code.

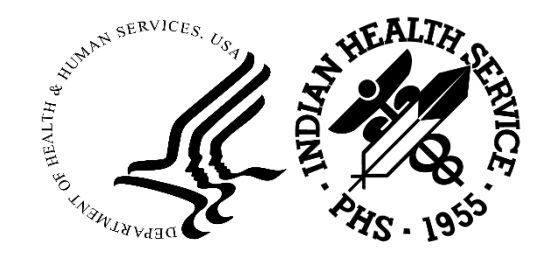

**2023 IHS Partnership Conference** 

## Issuing a Special Local

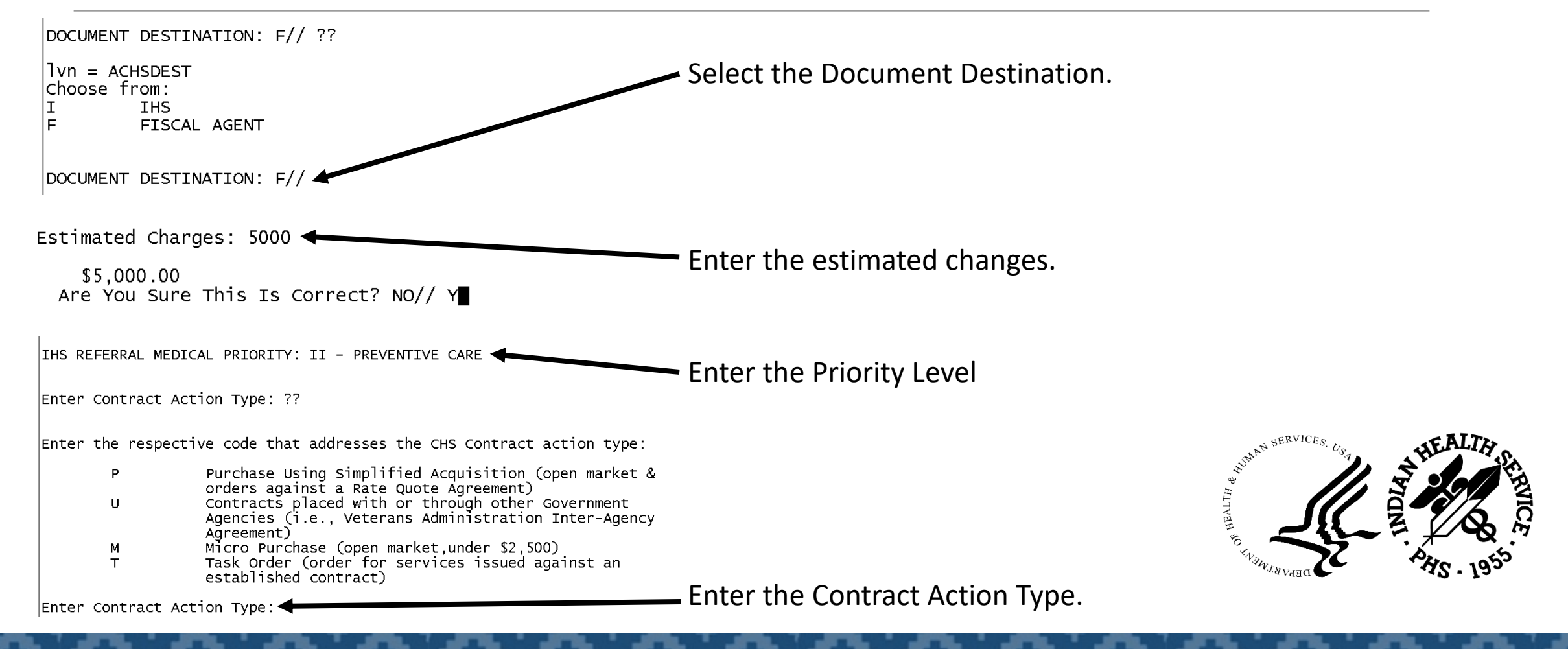

Issuing a Special Local

| Form # 64<br>Feb 09, 2023 Outpat                                                                                     | ient Service<br>HHS Order No:                                                                      | HHSI2852023             |                                                           |
|----------------------------------------------------------------------------------------------------|----------------------------------------------------------------------------------------------------|-------------------------|-----------------------------------------------------------|
| Description<br>SPECIAL TRANSACTION                                                                                   | Ordering Facility<br>LOCKPORT HEALTH SERVI<br>150 PROFESSIONAL PARK<br>LOCKPORT NY 14094<br>518810 | & Provider<br>CE<br>WAY |                                                           |
| Est. date-of-svc.: Feb 09, 2023<br>PHARMACY BILL                                                                     | WALGREENS PHARMACY<br>  1306 MILITARY ROAD<br>  NIAGARA FALLS, NY 14<br>  1361924026 Open Ma       | -304<br>.rket           |                                                           |
| Auth. From Dec 11, 2022 to Feb 09, 20<br>DCR Acct. = OTHER<br>Estimated Charge: \$5,000.00<br>Is This Correct ? NO// | 23 SCC: 25.4D<br>CAN/OBJ: J51CK17 / 25<br>Hosp Order No:                                           | 6R SPEC. TRNS           | <ul> <li>Is the information correct, "Y" or "N</li> </ul> |

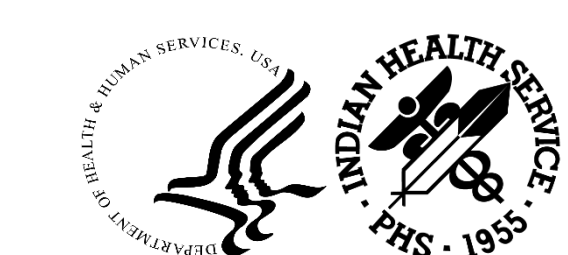

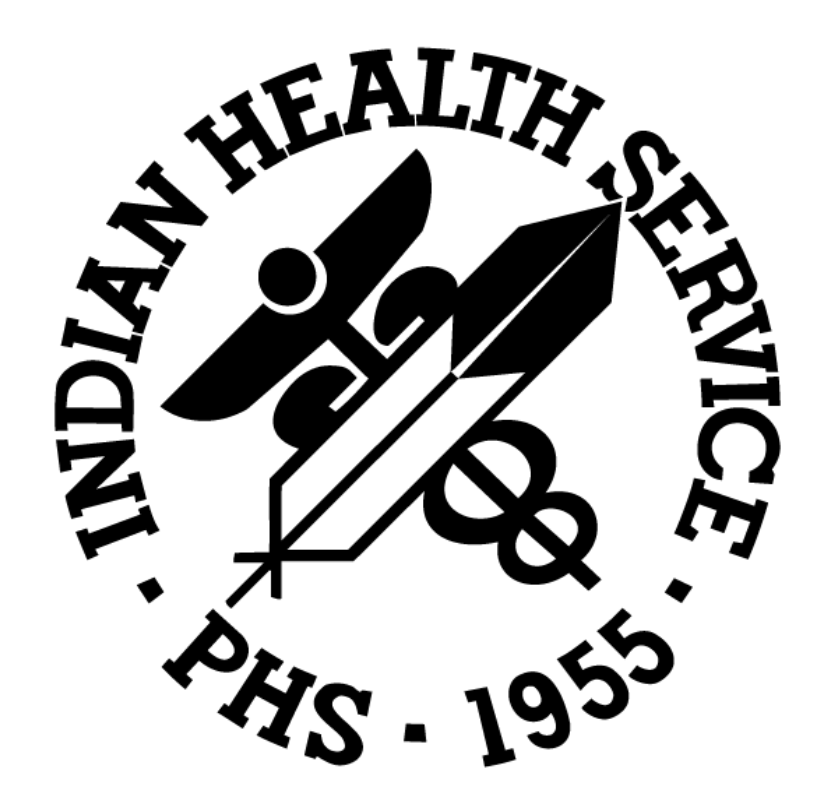